# ¿CÓMO CREAR UNA EVALUACIÓN EN **GRADESCOPE DESDE BLACKBOARD?**

# anni Anancios Gebates (Ibro de Labiticaciones Mensajes Estadúnicas Geopos Blackboard' LEARN ULTRA

### Profesores del curso

argen Tormana Balladiano Marti

### Detailes y acciones

THE A DISCONTINUE OF SALES

Steamanto expansion

Self- Contract

amagen del curso STATE OF TRANSPORTED

B CATA ESLA ADIENTS

And some a source sources and a source Antencia

STATISTICS.

AND RECEIPTING OF LANDAUGHT Bancos de prepareza

Contenido del curso

Visible para los estudiantes \*

ULTRA Value para los estudiantes \*

para las funciones principales entre las interfaces de Blackboard Utiv

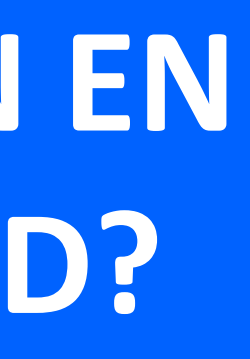

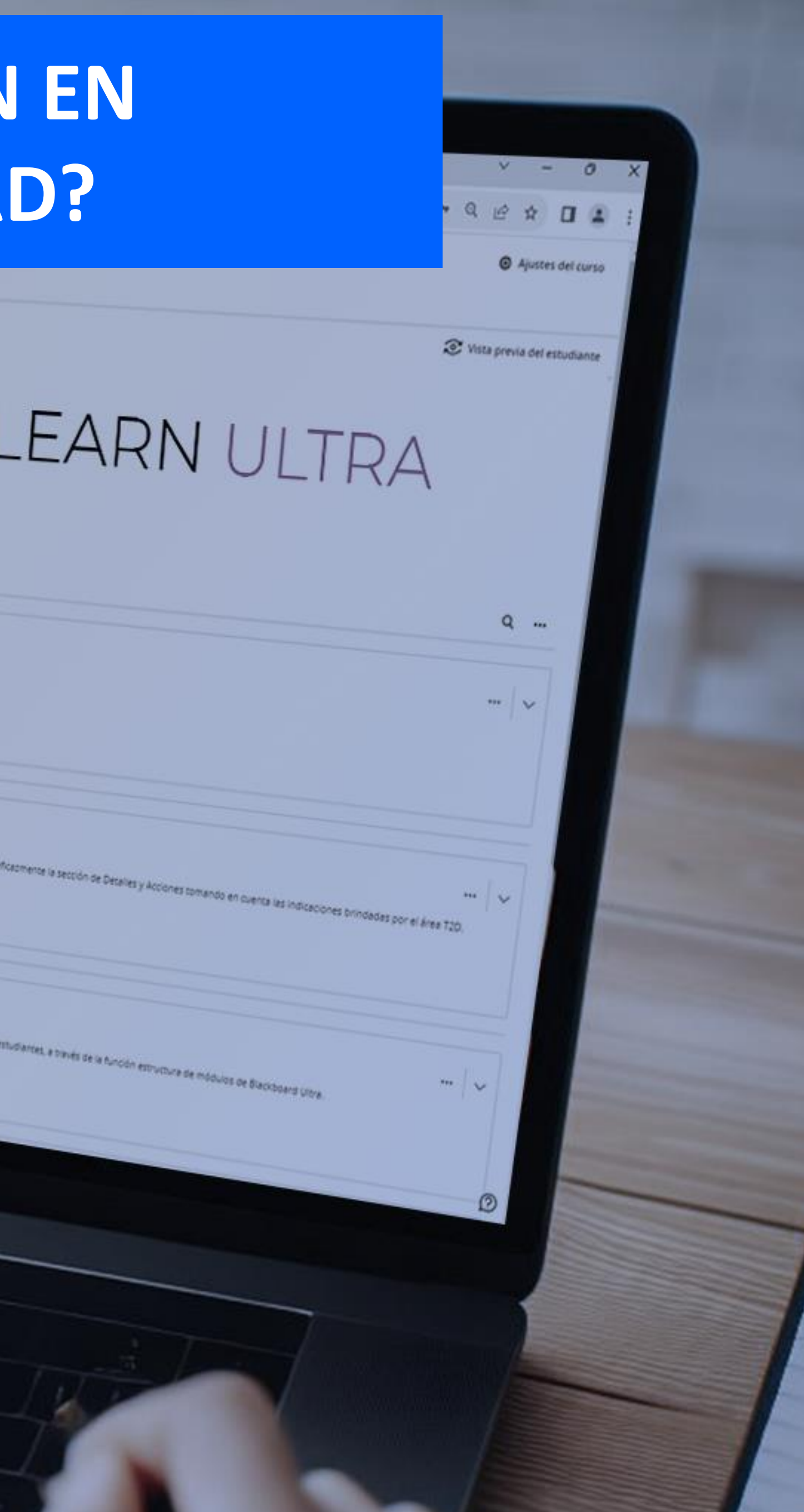

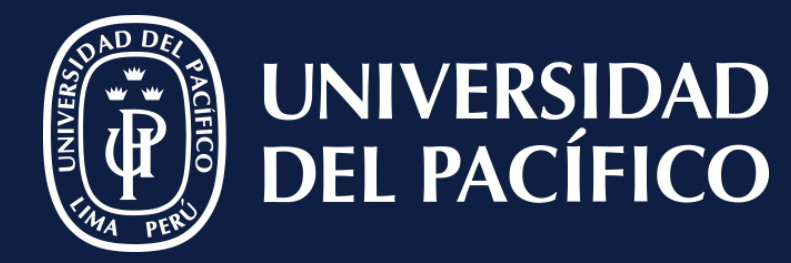

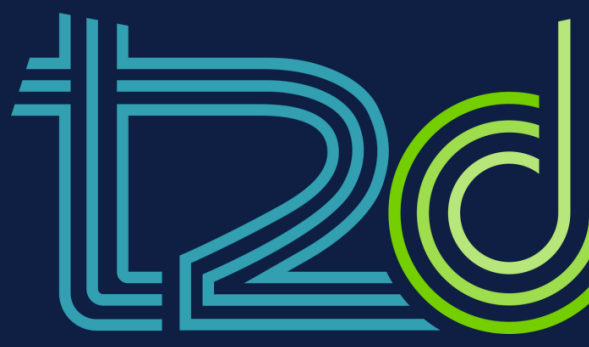

LÍDERES CON PROPÓSITO PARA EL MUNDO

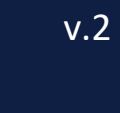

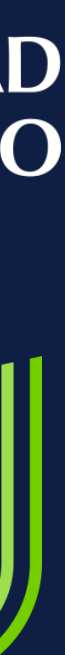

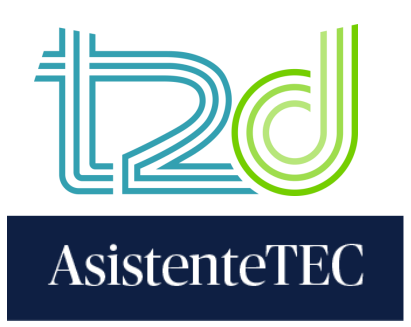

## Pasos:

## 1) En el contenido del curso, hacer clic en "⊕" y seleccionar "Tienda de contenido".

|     | nido Calendario Anuncios Debates Libro de calificaciones Me |
|-----|-------------------------------------------------------------|
| Cor | tenido del curso                                            |
| ۲   |                                                             |
|     | di Examon de prueba                                         |
|     |                                                             |
|     | Sin fecha de entrega                                        |
| 0   | This is a link to a Gradescope assignment.                  |
| •   |                                                             |
| +*  | Generar módulos automáticamente                             |
| ٥   | Copiar contenido                                            |
| F   | Cargar                                                      |
|     |                                                             |

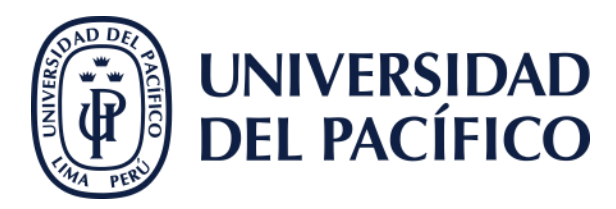

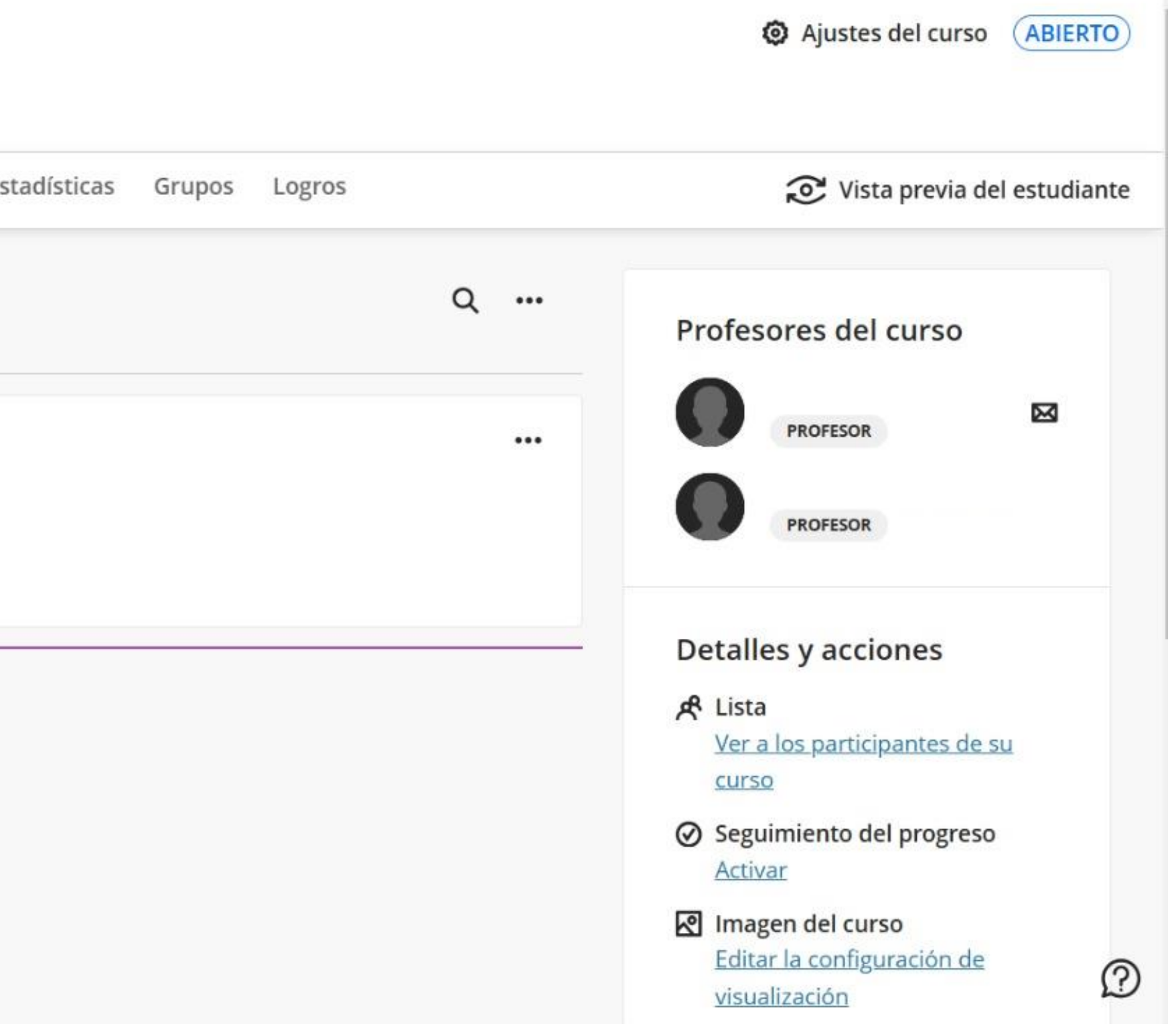

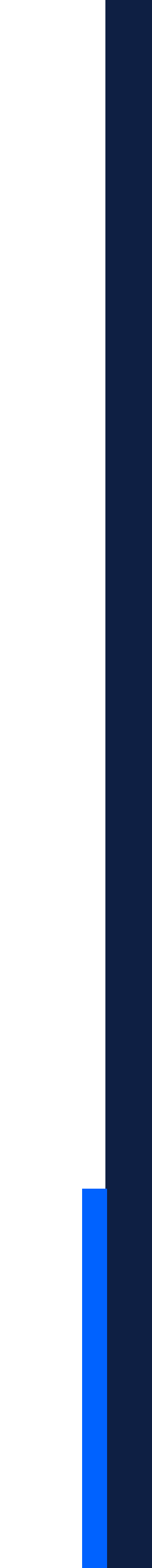

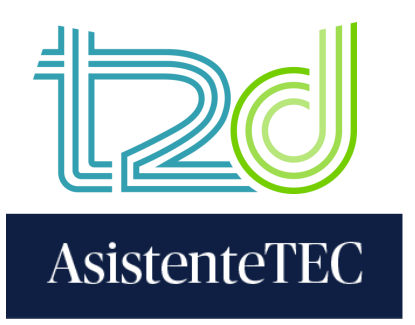

## 2) Seleccionar la opción "Gradescope – Crear Exámenes".

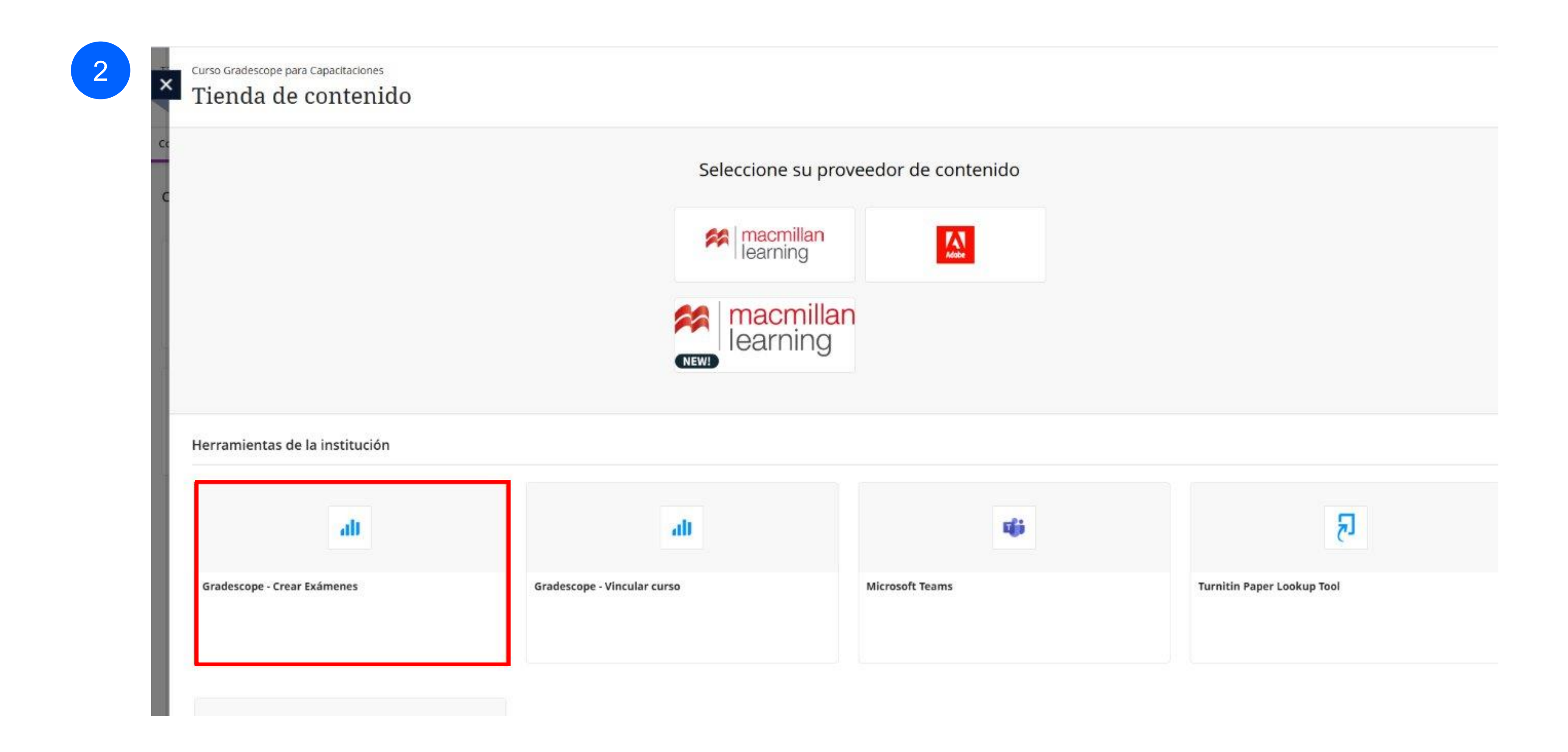

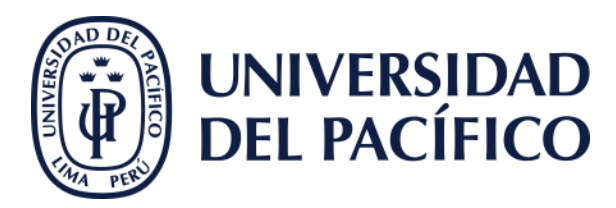

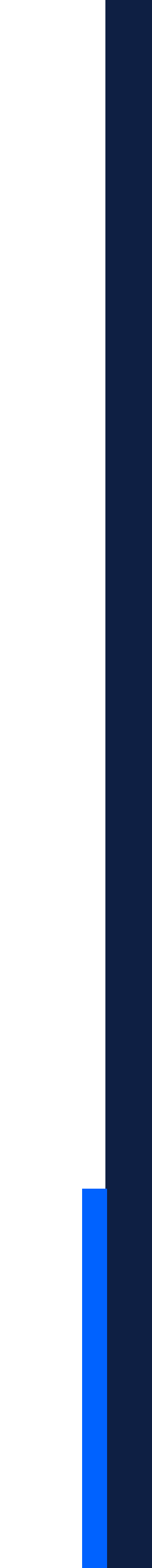

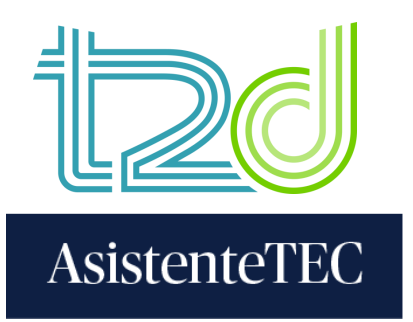

## 3) Seleccionar "Un nuevo ejercicio de Gradescope" y, luego, hacer clic en "Vincular ejercicio".

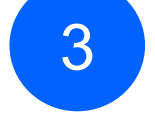

## I gradescope <≡

T2D\_Gradesc

Curso Gradescope para

Capacitaciones

### 3 ejercicios

| opeC | \$ Nombre                 | <b>≑</b> Punto |
|------|---------------------------|----------------|
|      | Prueba                    | 0              |
|      | Pruebas                   | 20.5,          |
|      | Examen de desarrollo Mate | 20             |
| urso |                           |                |

ejercicio Gradescope

### ular Con

Jn nuevo ejercicio de Gradescope

Jn ejercicio de Gradescope existente

Buscar un ejercicio...

area de Gradescope.

| s ranei                     | Provide a second second s |            |
|-----------------------------|----------------------------------------------------------------------------------------------------|------------|
| j Ejercicios                | <u>Pruebas</u>                                                                                                    | 20.5, 20.0 |
| 📽 Lista                     | Examen de desarrollo Mate                                                                                                    | 20.0       |
| ② Extensiones               |                                                                                                    |            |
| Configuración del curso     |                                                                                                    |            |
| nstructores                 |                                                                                                    |            |
| Gaby Fiorela Salazar Huayra |                                                                                                    |            |
| Jessenia Valentina Quintana |                                                                                                    |            |
| Victor Rahi Kassam Ortiz Ca |                                                                                                    |            |
|                             |                                                                                                    |            |
|                             |                                                                                                    |            |
|                             |                                                                                                    |            |
|                             |                                                                                                    |            |
|                             |                                                                                                    |            |
|                             |                                                                                                    |            |
|                             |                                                                                                    |            |
|                             |                                                                                                    |            |

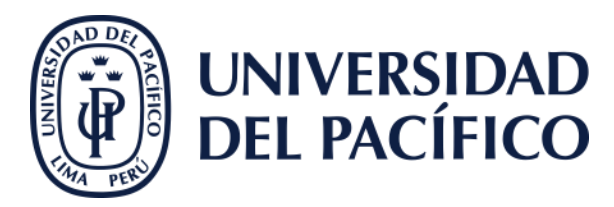

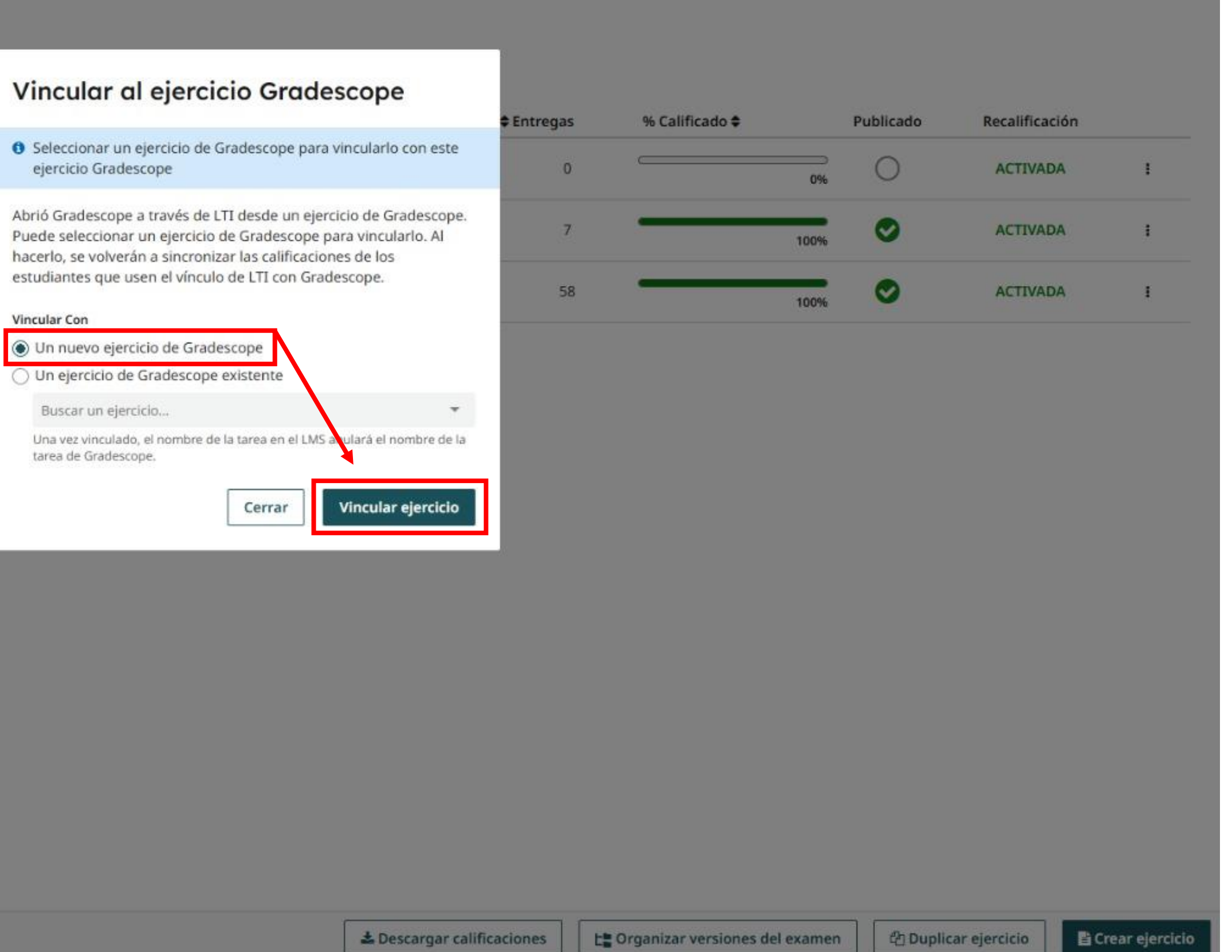

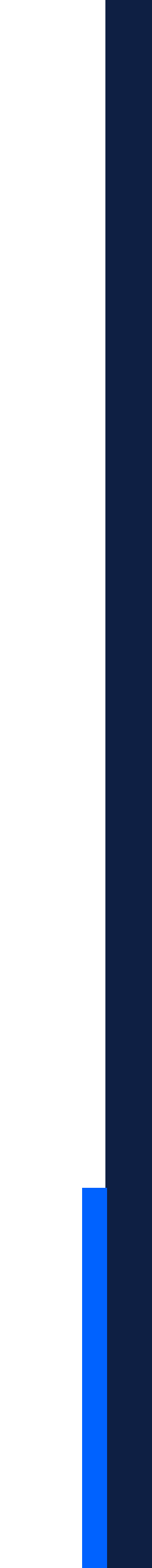

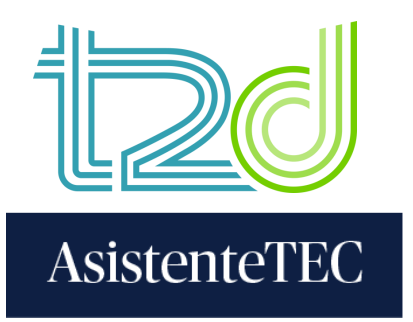

## 4) Escoger el tipo de ejercicio, en este caso, "Hoja de burbujas" y hacer clic en "Siguiente".

| T2D_GradescopeC                                                                                                    | 1 Tipo de ejercicio           |                                        | _                        | _                                    | _             |                     |                             | _               | _                 |
|----------------------------------------------------------------------------------------------------|-------------------------------|----------------------------------------|--------------------------|--------------------------------------|---------------|---------------------|-----------------------------|-----------------|-------------------|
| Curso Gradescope para<br>Capacitaciones                                                                                    | Tipos de ejercicios           |                                        |                          |                                      |               |                     |                             |                 |                   |
| 🛢 Panel                                                                                                    | Examen/cuestionario           | A                                      | В                        | с                                    | D             | E                   |                             | A               | в                 |
| Ejercicios                                                                                                    | Tarea/problema                | 1                                      |                          | 0                                    | 0             |                     | 26                          | 0               | •                 |
| Lista                                                                                                    | Italia da bushuisa            | 2 (                                    |                          |                                      | 0             |                     | 27                          | $\odot$         |                   |
| Extensiones                                                                                                    | Hoja de burbujas              | 4 (*                                   |                          |                                      | 0             | Ū                   | 29                          | W               | 0                 |
| Configuración del curso                                                                                                    | Ejercicios de<br>programación | 5 🤄                                    | ) (8                     | 0                                    | ٢             | •                   | 30                          | ۲               | •                 |
|                                                                                                    | Elercicio en línea            | Hoia                                   | de k                     | ourt                                 | ouia          | 15                  |                             |                 |                   |
| nstructores                                                                                                    |                               | noja                                   |                          |                                      |               |                     |                             |                 |                   |
| <ul> <li>Gaby Fiorela Salazar Huayra</li> </ul>                                                                            |                               | Haga qu                                | ie sus                   | hoja                                 | s de          | respues             | stas se o                   | alific          | quen a            |
| <ul> <li>Gaby Fiorela Salazar Huayra</li> <li>Jessenia Valentina Quintana</li> </ul>                                       |                               | Haga qu<br>entrega<br><u>Más inf</u> e | ue sus<br>ndo a          | s hoja<br>i los e                    | s de<br>stud  | respues<br>iantes u | stas se c<br>ina 📥 P        | alific<br>lanti | quen a<br>illa de |
| Gaby Fiorela Salazar Huayra     Jessenia Valentina Quintana     Victor Rahi Kassam Ortiz Car                               |                               | Haga qu<br>entrega<br><u>Más inf</u> e | ue sus<br>ndo a<br>orma  | s hoja<br>i los e<br><u>ción G</u>   | s de<br>estud | respues<br>iantes u | stas se c<br>ina 🛓 <u>P</u> | alific<br>lant  | quen a<br>illa de |
| <ul> <li>Gaby Fiorela Salazar Huayra</li> <li>Jessenia Valentina Quintana</li> <li>Victor Rahi Kassam Ortiz Cat</li> </ul> |                               | Haga qu<br>entrega<br><u>Más inf</u>   | ue sus<br>ndo a<br>orma  | s hoja<br>i los e<br>ción C          | s de<br>estud | respues<br>iantes u | stas se c<br>ina 🛓 P        | alific<br>lant  | quen a<br>illa de |
| <ul> <li>Gaby Fiorela Salazar Huayra</li> <li>Jessenia Valentina Quintana</li> <li>Victor Rahi Kassam Ortiz Cat</li> </ul> |                               | Haga qu<br>entrega<br><u>Más inf</u>   | ie sus<br>ndo a<br>ormai | s hoja<br>i los e<br><u>ción (</u> 2 | s de<br>estud | respues<br>iantes u | stas se c<br>ina 🛓 P        | alific          | quen a<br>illa de |
| <ul> <li>Gaby Fiorela Salazar Huayra</li> <li>Jessenia Valentina Quintana</li> <li>Victor Rahi Kassam Ortiz Cat</li> </ul> |                               | Haga qu<br>entrega<br><u>Más inf</u>   | ue sus<br>ndo a<br>orma  | s hoja<br>i los e<br>ción C          | s de<br>estud | respues<br>iantes u | stas se c<br>ina 🛓 P        | alific          | quen a<br>illa de |
| <ul> <li>Gaby Fiorela Salazar Huayra</li> <li>Jessenia Valentina Quintana</li> <li>Victor Rahi Kassam Ortiz Cat</li> </ul> |                               | Haga qu<br>entrega<br><u>Más inf</u>   | ue sus<br>ndo a<br>orma  | s hoja<br>i los e<br>ción G          | s de<br>estud | respues<br>iantes u | stas se c<br>ina 🛓 P        | alific          | quen a<br>illa de |
| <ul> <li>Gaby Fiorela Salazar Huayra</li> <li>Jessenia Valentina Quintana</li> <li>Victor Rahi Kassam Ortiz Ca</li> </ul>  |                               | Haga qu<br>entrega<br><u>Más inf</u>   | ue sus<br>ndo a<br>orma  | s hoja<br>i los e<br>ción C          | s de<br>estud | respues<br>iantes u | stas se c<br>ina 📥 P        | alific          | quen a<br>illa de |
| <ul> <li>Gaby Fiorela Salazar Huayra</li> <li>Jessenia Valentina Quintana</li> <li>Victor Rahi Kassam Ortiz Cat</li> </ul> |                               | Haga qu<br>entrega<br><u>Más inf</u>   | ue sus<br>ndo a<br>orma  | i hoja<br>i los e<br>ción G          | s de<br>estud | respues<br>iantes u | stas se c<br>ina 🎿 P        | alific          | quen a<br>illa de |
| <ul> <li>Gaby Fiorela Salazar Huayra</li> <li>Jessenia Valentina Quintana</li> <li>Victor Rahi Kassam Ortiz Cat</li> </ul> |                               | Haga qu<br>entrega<br><u>Más inf</u>   | ue sus<br>ndo a<br>orma  | s hoja<br>i los e<br>ción C          | s de<br>estud | respues<br>iantes u | stas se c<br>ina 📥 P        | alific          | quen a<br>illa de |
| <ul> <li>Gaby Fiorela Salazar Huayra</li> <li>Jessenia Valentina Quintana</li> <li>Victor Rahi Kassam Ortiz Cat</li> </ul> |                               | Haga qu<br>entrega<br><u>Más inf</u>   | ue sus<br>ndo a          | s hoja<br>i los e<br>ción C          | s de<br>estud | respues<br>iantes u | stas se c<br>ina 🎿 P        | alific          | quen a<br>illa de |

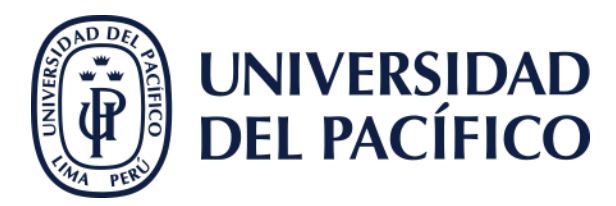

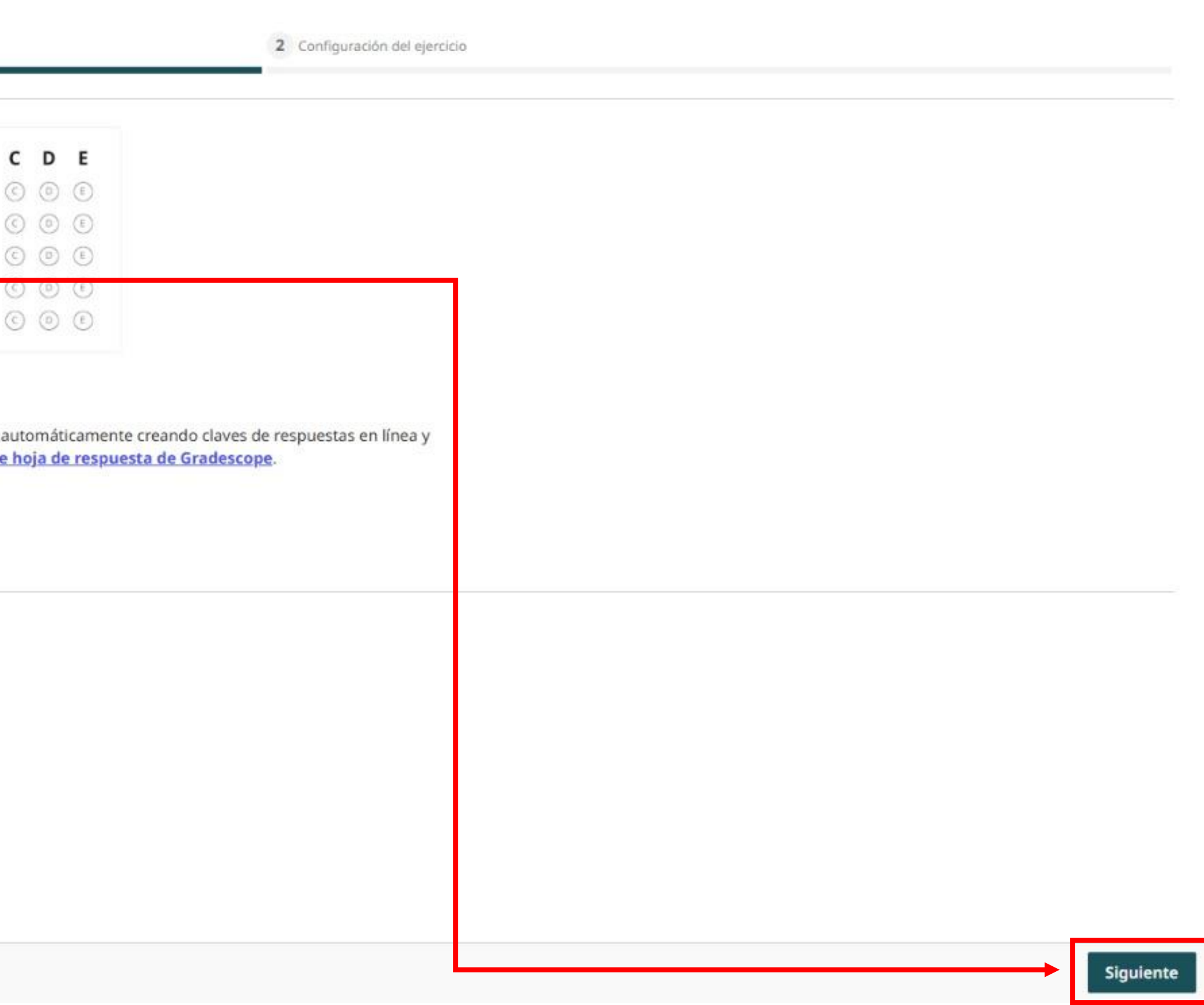

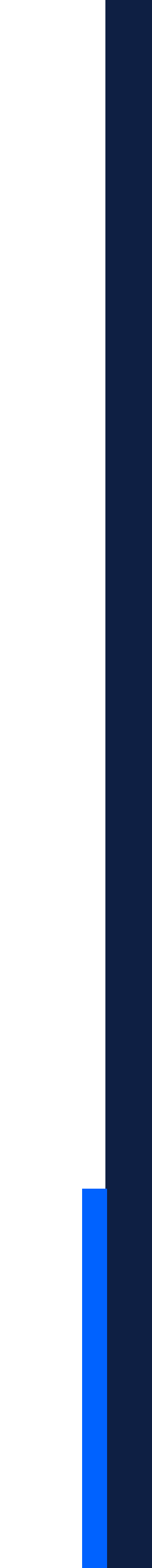

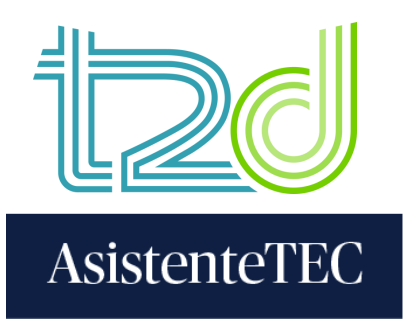

## 5) Completar el "Nombre del ejercicio" y seleccionar "Instructor". Luego, hacer clic en "Crear ejercicio".

| T2D Cradescene(                                                                                       | V Tipo de ejercicio                                                                                                    | 2 Configuración del ejercicio                                   |  |
|----------------------------------------------------------------------------------------------------|----------------------------------------------------------------------------------------------------|-----------------------------------------------------------------|--|
| Curso Gradescope para<br>Capacitaciones                                                               | Tipo de ejercicio * Campos requeridos                                                                                                    |                                                                 |  |
|                                                                                                    | Hoja de burbujas Nombre Del Ejercicio * Parcial de Contabilidad I                                                                                                    |                                                                 |  |
| <ul> <li>Lista</li> <li>Extensiones</li> <li>Configuración del curso</li> <li>Instructores</li> </ul> | Entregas Anónimas          Permitir calificación anóni         Oculte la información que per         ¿Quién cargará las entregas?         Instructor       Estudiant | ma<br>mite identificar al estudiante propietario del envio<br>e |  |
| Gaby Fiorela Salazar Huayra                                                                           |                                                                                                    |                                                                 |  |
| Jessenia Valentina Quintana                                                                           |                                                                                                    |                                                                 |  |
| Victor Rahi Kassam Ortiz Car                                                                          |                                                                                                    |                                                                 |  |
|                                                                                                    |                                                                                                    |                                                                 |  |

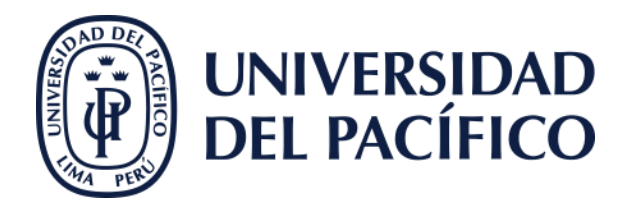

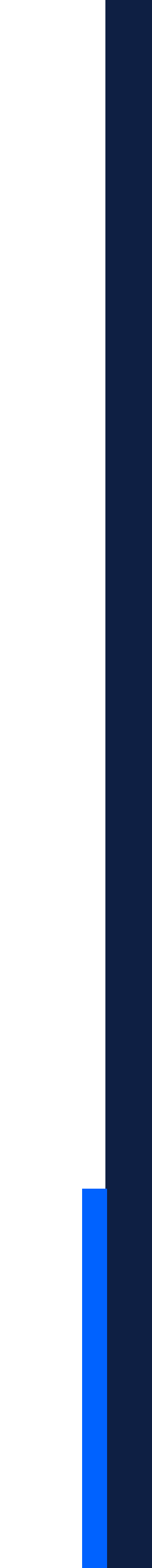

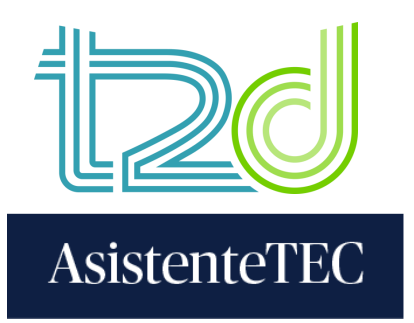

## 6) Aparecerá el siguiente anuncio de confirmación. Cerrar la ventana y regresar a Blackboard.

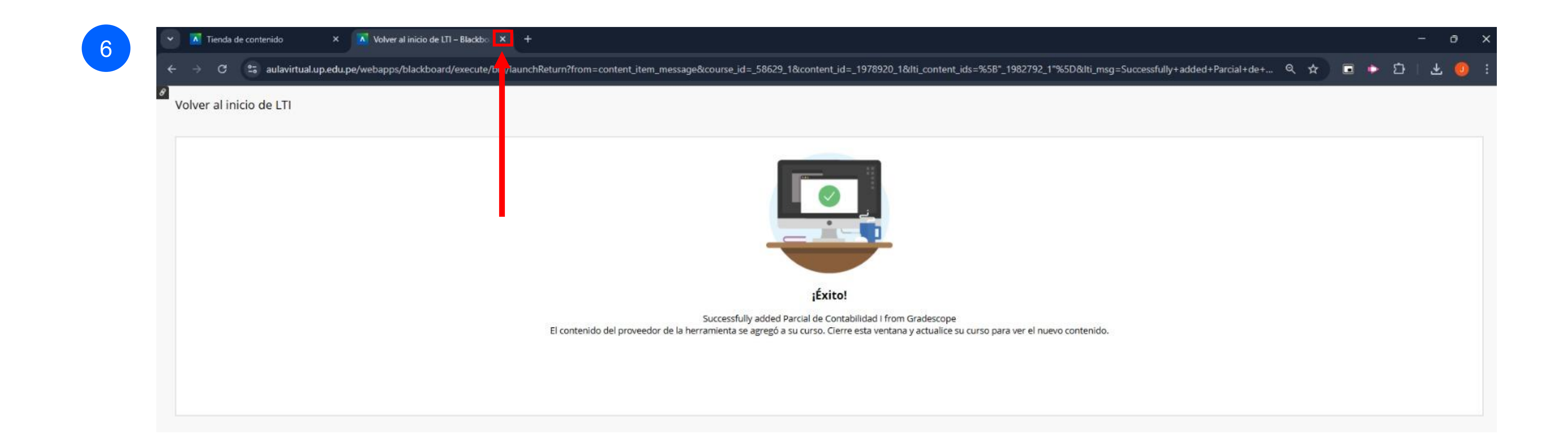

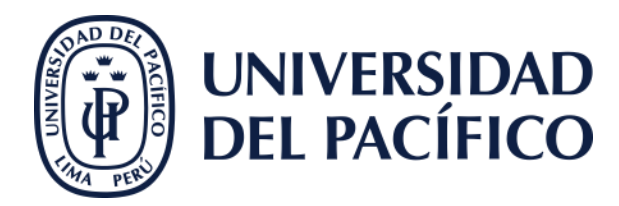

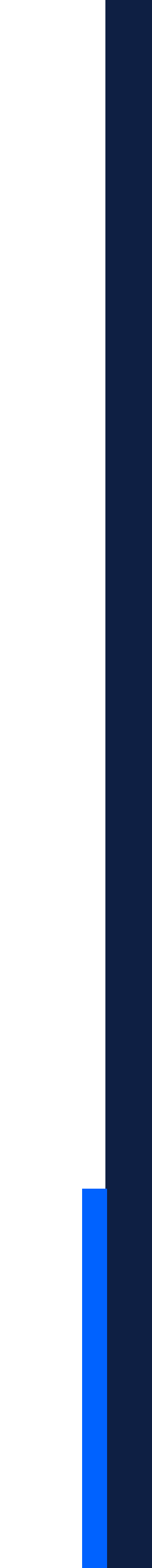

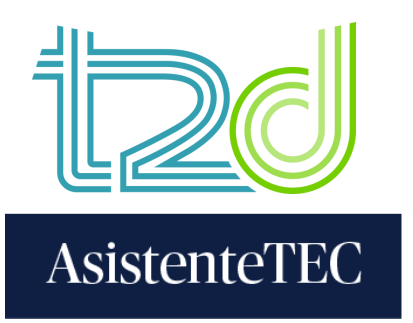

7) En Blackboard, cerrar la "Tienda de contenido". Posteriormente, actualizar la página y se visualizará la evaluación creada en "Contenido del curso". Luego, hacer clic en el examen para configurarlo.

| <ul> <li>✓ Tienda de contenido</li> <li>× +</li> <li>← → C S aulavirtual.up.edu.pe/ultra/courses/_58629_1/outl</li> <li>Curso Gradescope para Capacitaciones</li> <li>Tienda de contenido</li> </ul> | ne/contentmarket?parentId=_1978920_1&positionAfter=_1979236_1&position=1                                                                                                    |
|----------------------------------------------------------------------------------------------------|----------------------------------------------------------------------------------------------------|
| fin Cc                                                                                                    | ✓ Contenido / Curso Gradescope × +                                                                                                    |
|                                                                                                    | ← → C                                                                                                    |
|                                                                                                    | 🔠 🖸 Entretenimiento 🗋 Compras 🗋 Social 🗀 Educación 🗀 UP 🗅 Herramientas 🗅 Personal                                                                                                    |
|                                                                                                    | T2D_GradescopeCapas<br>Curso Gradescope para Capacitaciones                                                                                                    |
|                                                                                                    | Contenido Calendario Anuncios Debates Libro de calificaciones Mensajes Estadísticas Grupos Logros                                                                                                    |
|                                                                                                    | Contenido del curso                                                                                                    |
|                                                                                                    | <ul> <li>Image: Second second sec</li></ul> |

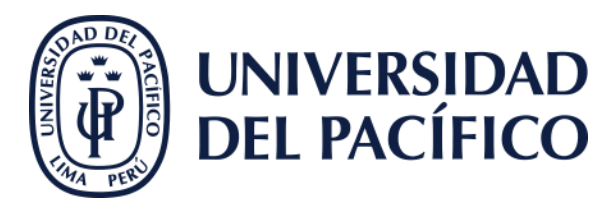

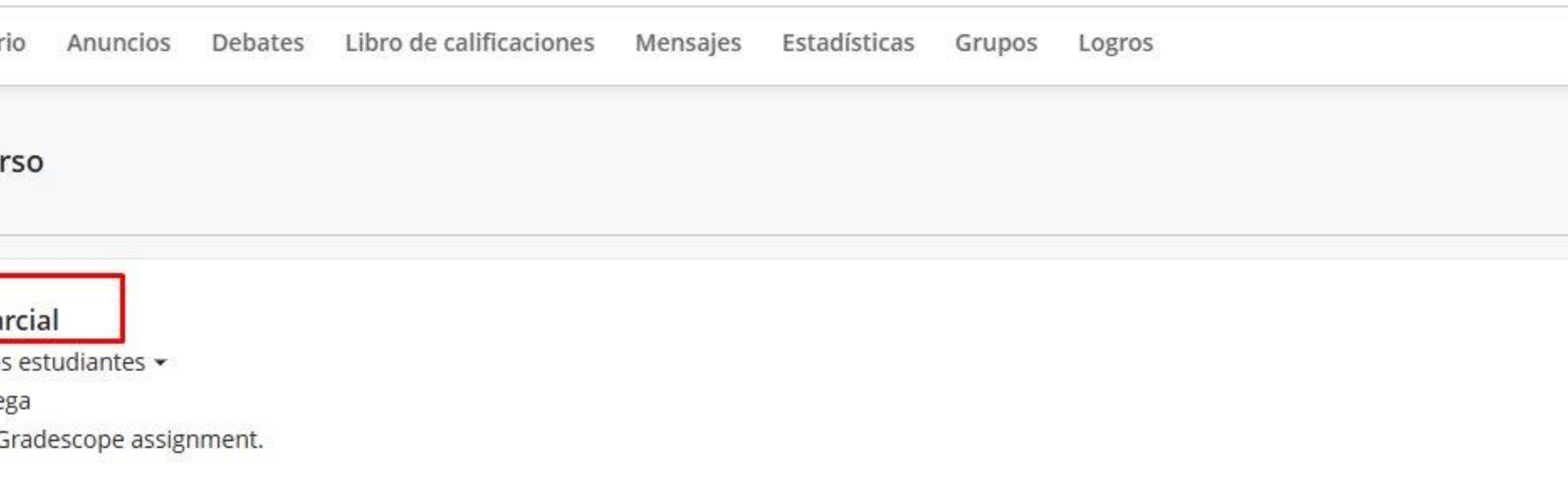

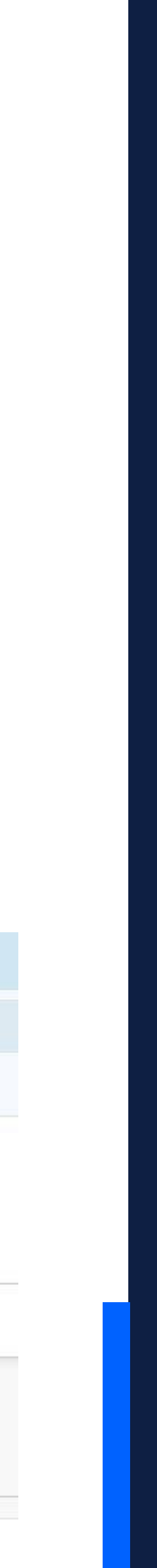

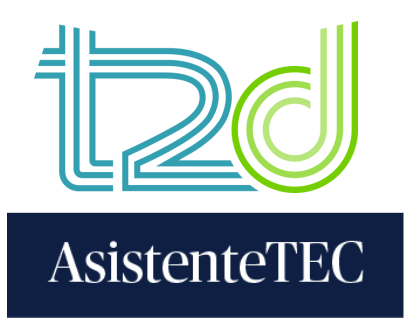

8) En el apartado "Editar clave de respuestas", asignar el puntaje de las preguntas y marcar las alternativas correctas. Luego, hacer clic en "Guardar clave de respuestas".

| <pre>di gradescope` &lt;≡</pre>   | Clave de respue<br>Versión A + Agrega | estas para la hoja de l<br>r versión           | ourbujas      |
|-----------------------------------|---------------------------------------|------------------------------------------------|---------------|
| Examen Parcial                    | En los ejercicios de hoja de r        | espuestas, se utiliza la plantilla <u>A de</u> | Calificaci    |
| O Editar clave de respuestas      | 200 preguntas.                        |                                                | Puntos        |
| Administrar escaneo               | Asigne respuestas a las preg          | untas numeradas. No se calificarán             | 1             |
| 0                                 | versiones, los envíos se asig         | narán automáticamente a su versión             |               |
| Administrar entregas              | correspondiente durante la            | carga.                                         |               |
| O Calificar entregas              | Página 1                              |                                                |               |
| Revisar calificaciones            |                                       |                                                |               |
|                                   | Pregunta 1 🌣                          | Pregunta 26 🗘                                  | Pregunta 51 🗘 |
|                                   | (A) (B) (C) (D) (E)                   | (A) (B) (C) (D) (E)                            | (A) (B) (C    |
| C Solicitudes de recalificación   | Pregunta 2 🌣                          | Pregunta 27 🗘                                  | Pregunta 52 🗘 |
| 0                                 | A B C D E                             | ABCDE                                          | (A) (B) (C    |
| (h) Estadísticas                  |                                       |                                                |               |
| Q Análisis de elementos           | Pregunta 3 O                          | Pregunta 28 🗘                                  | Pregunta 53 Q |
| 0                                 |                                       |                                                | ABC           |
| <ul> <li>Configuración</li> </ul> | Pregunta 4 🜣                          | Pregunta 29 🌣                                  | Pregunta 54 🗘 |
|                                   | A B C D E                             | ABCDE                                          | ABC           |
|                                   | Prequeta 5 Ö                          | Prequeta 30 Ö                                  | Pregunta 55 🛱 |
|                                   |                                       |                                                | i regune 55 # |

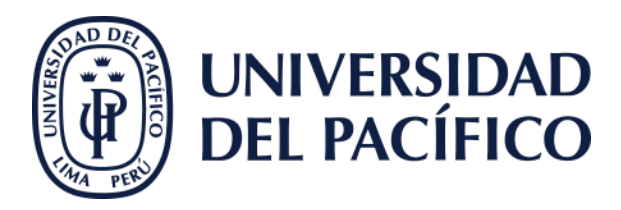

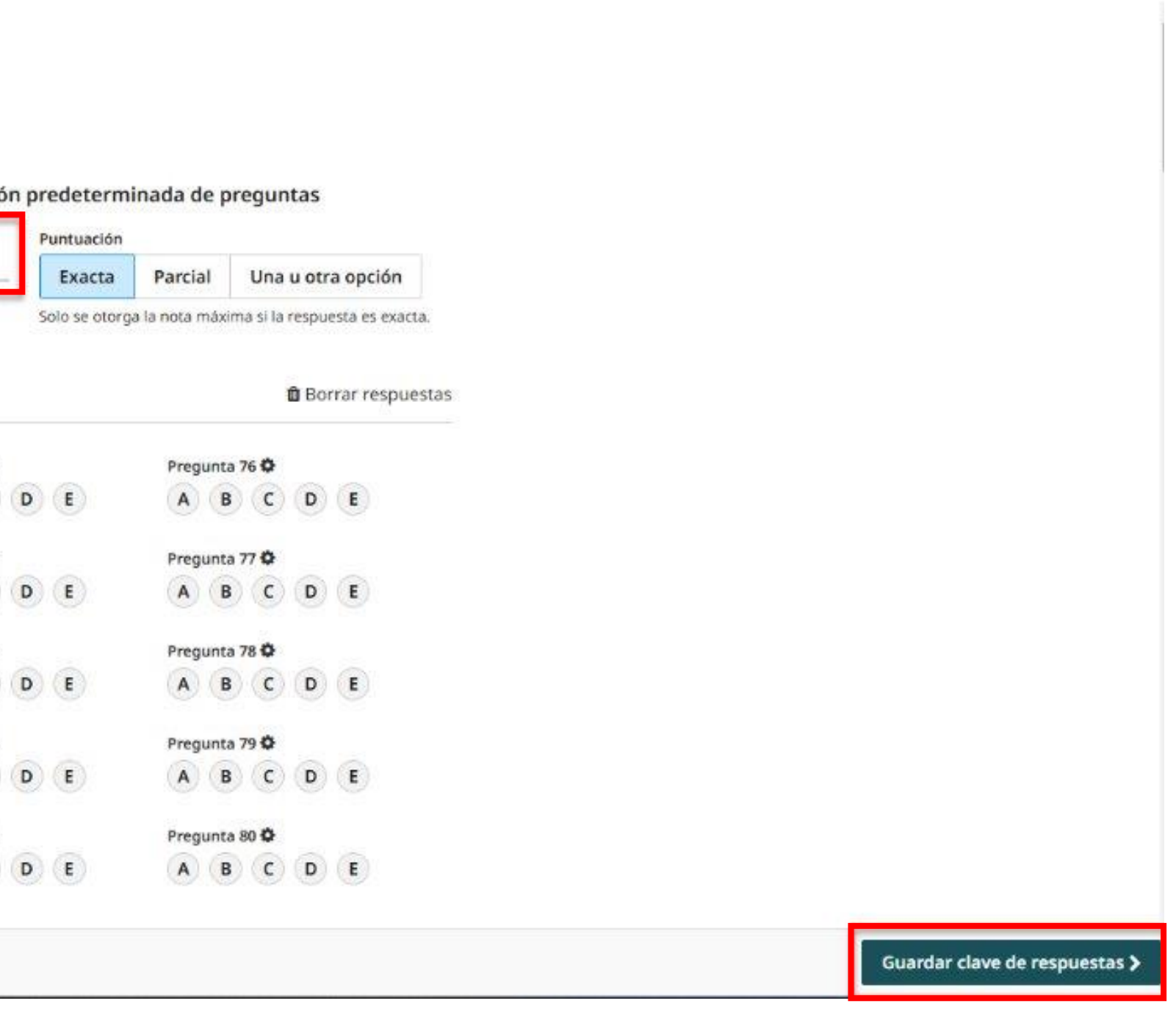

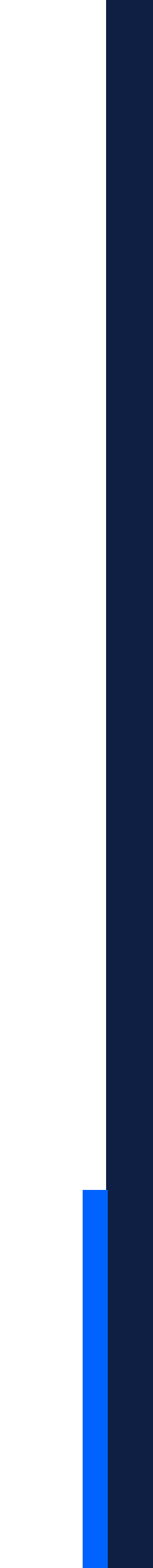

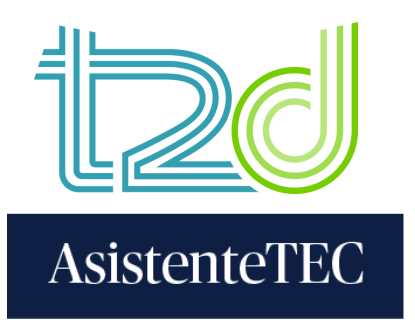

9) En caso se requiera, cada pregunta puede tener un puntaje diferente. Para editar individualmente el puntaje, hacer clic en el ícono de tuerca. Luego, hacer clic en "Guardar clave de respuestas".

|                                                                             | 1                                                                                                    |                                                                                                    |                                                                                      |                    |
|-----------------------------------------------------------------------------|----------------------------------------------------------------------------------------------------|----------------------------------------------------------------------------------------------------|--------------------------------------------------------------------------------------|--------------------|
| «T2D_GradescopeCapas                                                        | <≡ Clave de respu<br>Versión A + Agreg                                                                                                    | <mark>iestas para l</mark><br><sub>Jar versión</sub>                                                             | a hoja de                                                                            | e burbu            |
| Examen Parcial  Editar clave de res  Administrar escane  Administrar entreg | En los ejercicios de hoja de<br>200 preguntas.<br>Asigne respuestas a las pre<br>las preguntas sin respuest<br>versiones, los envíos se asi<br>correspondiente durante la | e respuestas, se utiliza<br>eguntas numeradas. I<br>tas asignadas. Si su eje<br>ignarán automáticam<br>la carga. | a la plantilla 🖪 de<br>No se calificarán<br>ercicio tiene varia<br>ente a su versión | e Cal<br>Pun<br>as |
| Calificar entregas                                                          | Página 1                                                                                                    |                                                                                                    |                                                                                      |                    |
| O Revisar calificacion                                                      | es<br>Pregunta 1 D                                                                                                    | Pregunta 26 🗘                                                                                                    |                                                                                      | Pregunt            |
| © Solicitudes de recal                                                      | ificación Pregunta 2 0 1.5 puntos                                                                                                    | A B C                                                                                                    | D E                                                                                  | Pregunt            |
| Estadísticas     Análisis de elem                                           | Calificaciones anuladas<br>Puntos<br>1.5 ‡                                                                                                    | 1 28 <b>Q</b>                                                                                                    | D E                                                                                  | Pregunt            |
| Configuración                                                               | Puntuación Exacta Parcial Una u otra opci Solo se otorga la nota máxima si la respuesta es                                                                                | ión C                                                                                                    | )<br>D (E)                                                                           | Pregunt            |
|                                                                             | O Restablecer calificación predeterminad                                                                                                    | ta C                                                                                                    | ) (D) (E)                                                                            | A                  |

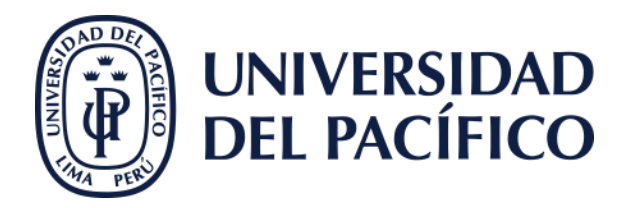

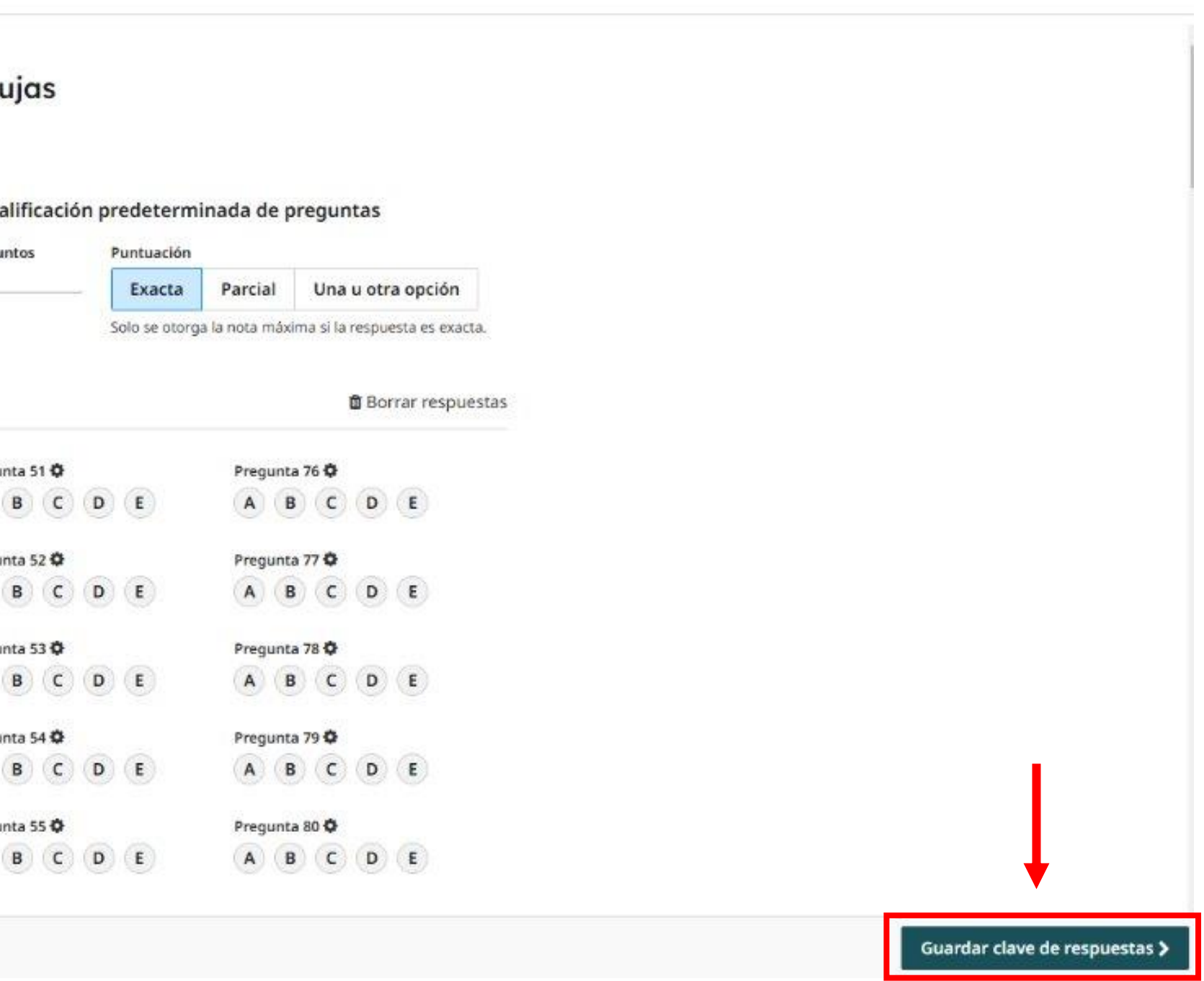

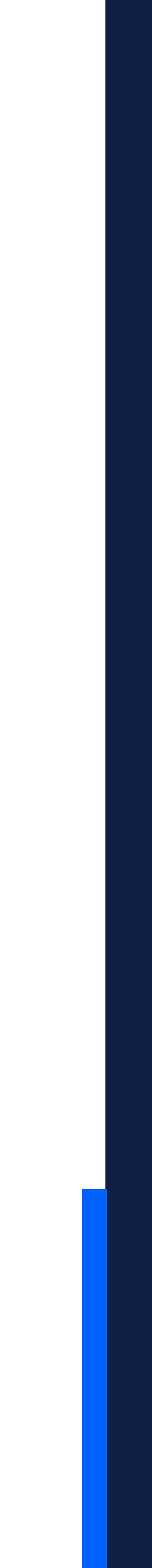

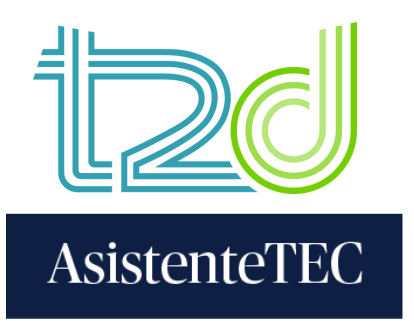

# 10) En el apartado "Administrar escaneo", hacer clic en "Seleccionar archivos PDF". Luego, escoger el PDF de los exámenes escaneados y hacer clic en "Administrar entregas".

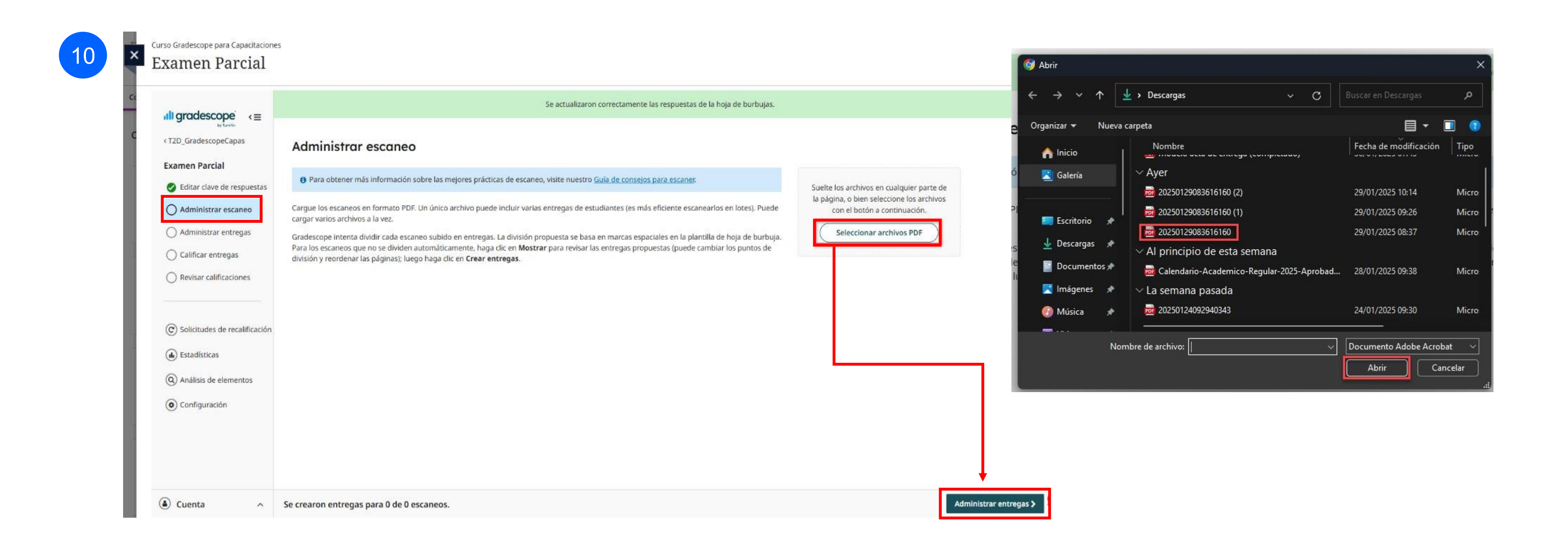

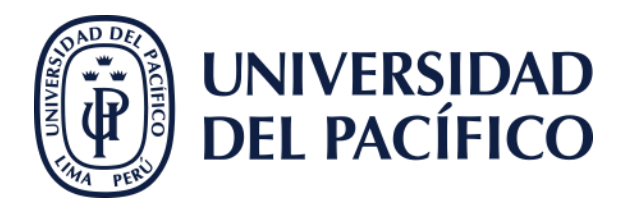

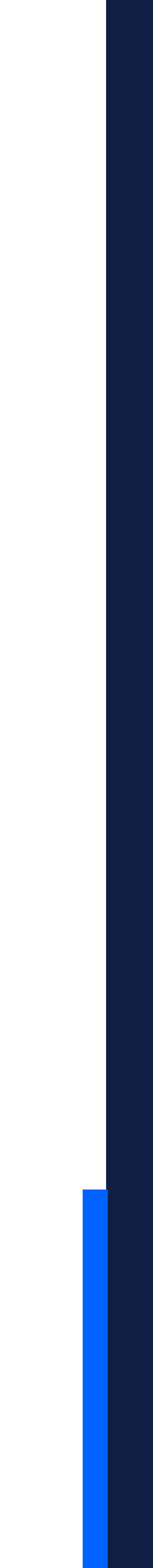

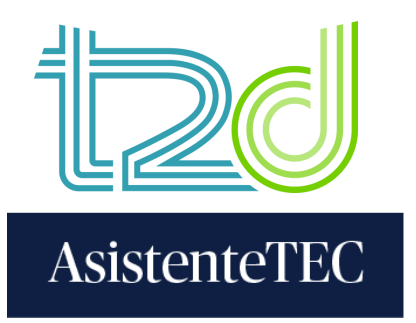

# 11) La plataforma identificará automáticamente la entrega escaneada con el alumno inscrito en el curso. Luego, hacer clic en "Calificar envíos".

| Regiones de ID y nombre (Ocultar) | Estudia                    |
|-----------------------------------|----------------------------|
| Nombre Alumno T20                 | Alumi<br>bb_alur<br>✓ Asig |
| Identificación                    |                            |
| Nombre                            |                            |
| Identificación                    |                            |
| Nombro                            |                            |

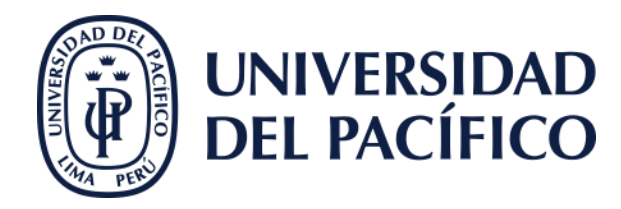

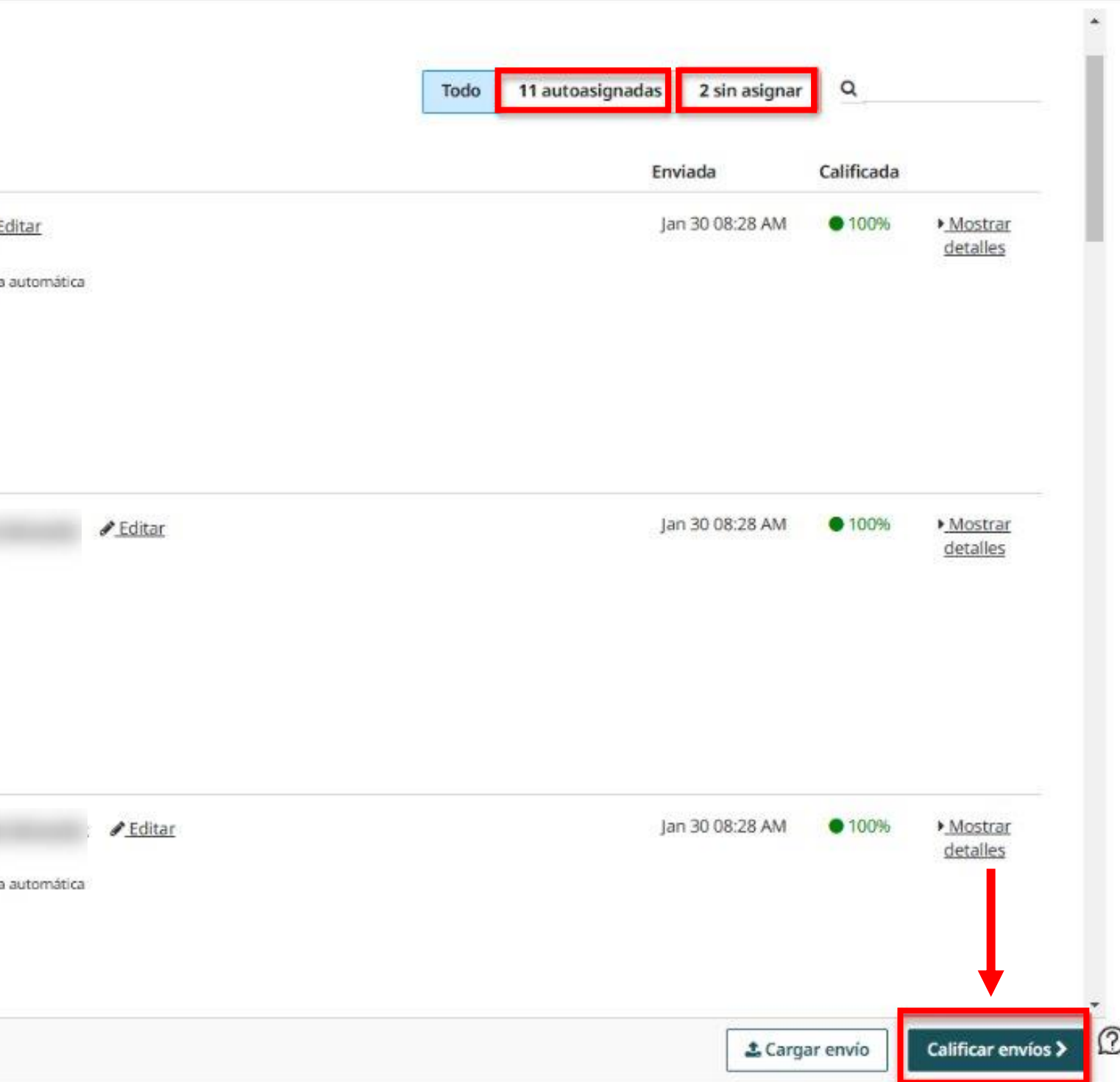

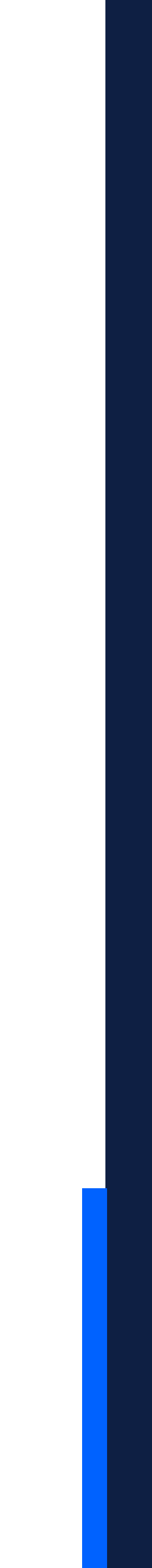

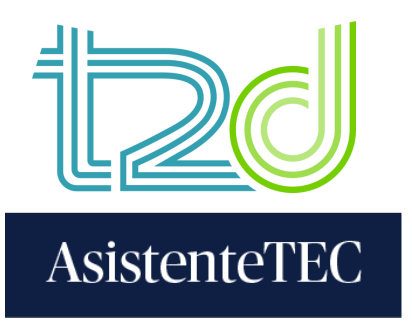

## 12) En caso que la plataforma no reconozca el nombre del alumno, se debe identificar manualmente. Luego, hacer clic en "Calificar envíos".

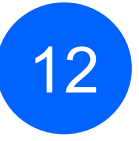

### Administrar entregas

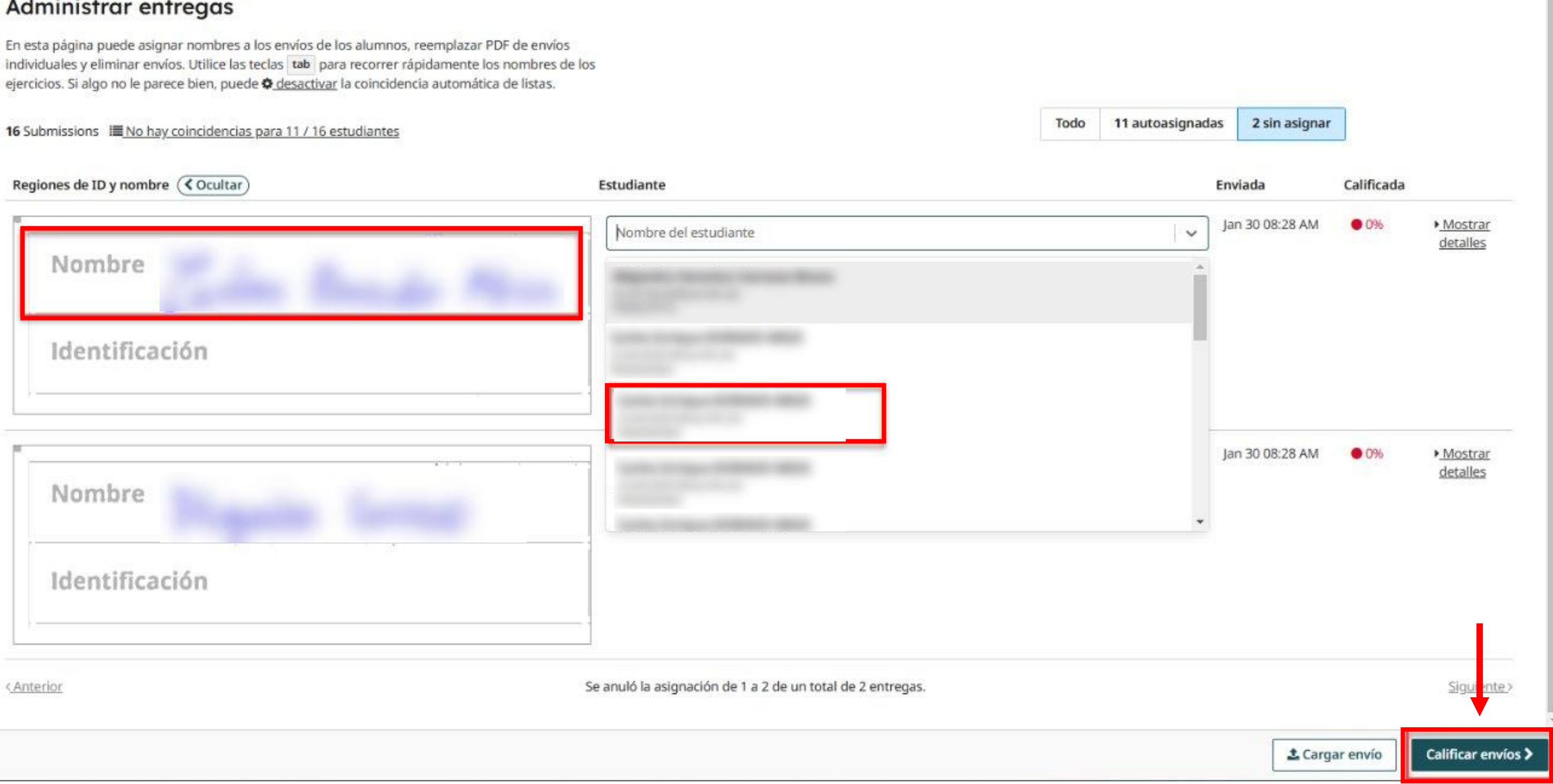

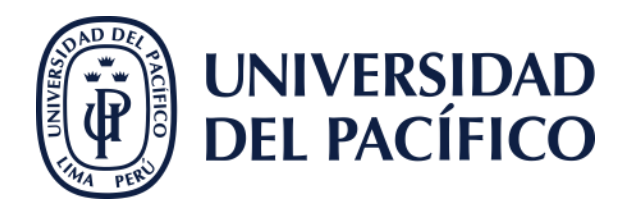

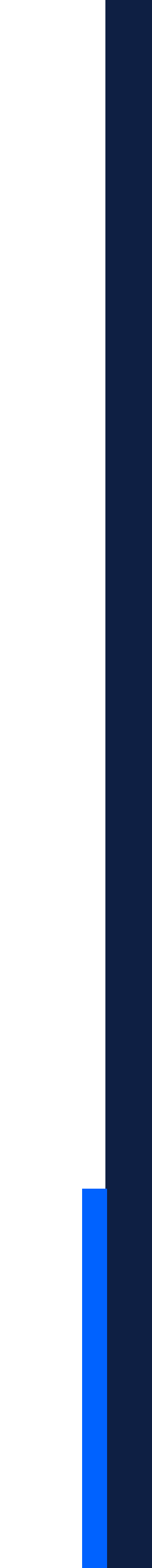

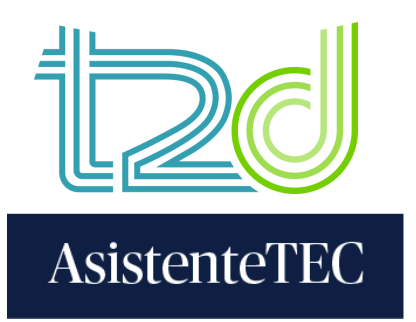

# 13) La plataforma también reconocerá las respuestas que no fueron marcadas correctamente. En este caso, el docente debe seleccionar manualmente la alternativa escogida por el alumno.

| <u> </u> | ali gradescope (≡                                                                                                    | Tabla de calificación                                          |                                       |
|----------|----------------------------------------------------------------------------------------------------|----------------------------------------------------------------|---------------------------------------|
| e c      | <t2d20230921_cpvu-ceeip< td=""><td>Revise las marcas inciertas restantes. <b>1</b> Marca incierta</td><td>Revisar marca</td></t2d20230921_cpvu-ceeip<> | Revise las marcas inciertas restantes. <b>1</b> Marca incierta | Revisar marca                         |
|          | Examen Parcial                                                                                                    | Pregunta                                                       | Confirme que estas marca<br>adecuada. |
|          | <ul> <li>Editar clave de respuestas</li> <li>Administrar escaneo</li> </ul>                                                                            | 1: Pregunta 1                                                  | Pregunta 5                            |
| <b>1</b> | Administrar entregas                                                                                                    | 2: Pregunta 2                                                  | -                                     |
|          | Calificar entregas                                                                                                    | 3: Pregunta 3                                                  | Cancelar                              |
|          |                                                                                                    | 4: Pregunta 4                                                  | Carrenar                              |
| 2        | © Solicitudes de recalificación                                                                                                    | 5: Pregunta 5 🚺 Marca incierta                                 |                                       |
| 8        | Estadísticas                                                                                                    | 6: Pregunta 6                                                  |                                       |
|          | Analisis de elementos     Onfiguración                                                                                                    | 7: Pregunta 7                                                  |                                       |
|          |                                                                                                    | 8: Pregunta 8                                                  |                                       |
|          |                                                                                                    | 9: Pregunta 9                                                  |                                       |
|          |                                                                                                    | 10: Pregunta 10                                                |                                       |

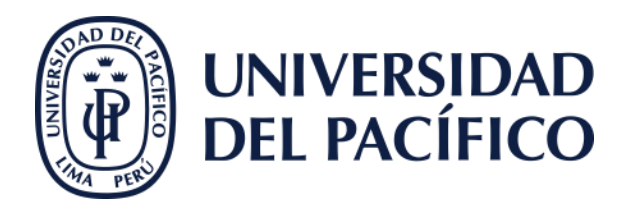

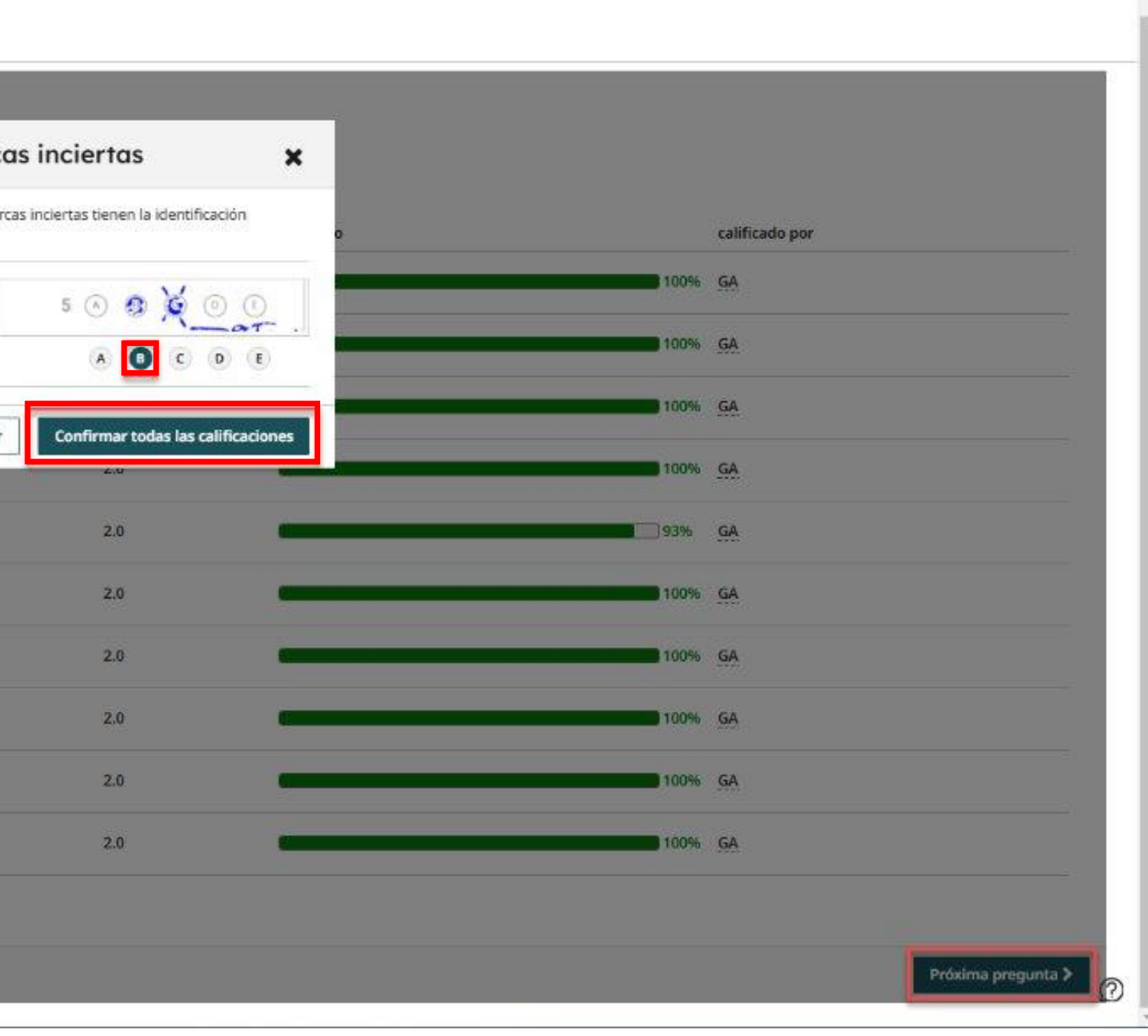

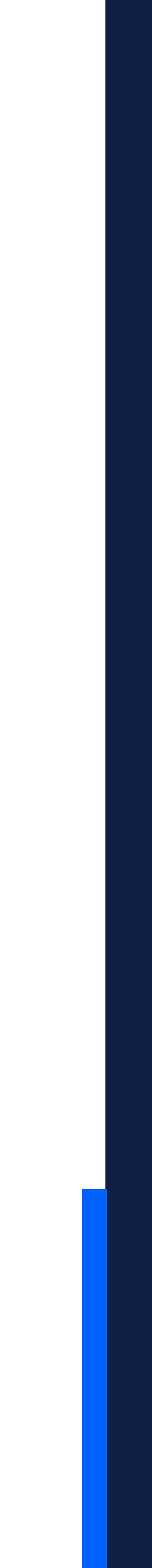

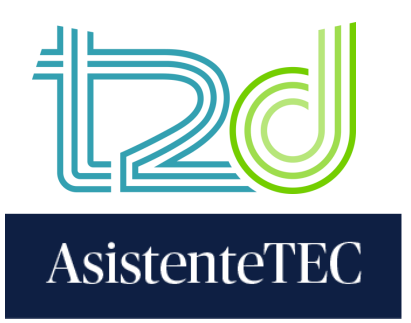

## 14) Luego, hacer clic en "Publicar calificaciones".

| 7                                    |        | 7                  |  |
|--------------------------------------|--------|--------------------|--|
|                                      |        |                    |  |
|                                      |        |                    |  |
|                                      |        |                    |  |
|                                      |        |                    |  |
| 0 2                                  | 4      | 6 8                |  |
|                                      |        |                    |  |
| Confiabilidad 😧                      | Mínimo | Mediana            |  |
| -0.11                                | 20     | 6.0                |  |
| -0.11                                | 2.0    | 0.0                |  |
| 16 estudiantes                       |        |                    |  |
| Nombre y apellido                    | •      | Correo electrónico |  |
| <ul> <li>Nombre y apellido</li></ul> | ÷      | Correo electrónico |  |
| <ul> <li>Nombre y apellido</li></ul> | •      | Correo electrónico |  |
| <ul> <li>Nombre y apellido</li></ul> | ÷      | Correo electrónico |  |
| Nombre y apellido      Intercambiar  | \$     | Correo electrónico |  |
| Nombre y apellido      Intercambiar  | •      | Correo electrónico |  |
| Nombre y apellido      Intercambiar  | •      | Correo electrónico |  |
| Nombre y apellido      Intercambiar  | •      | Correo electrónico |  |

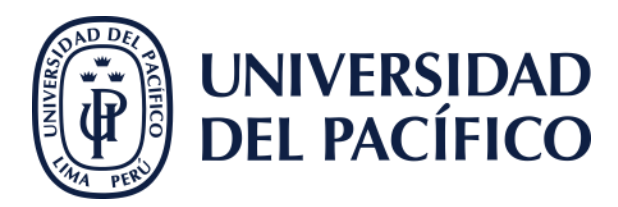

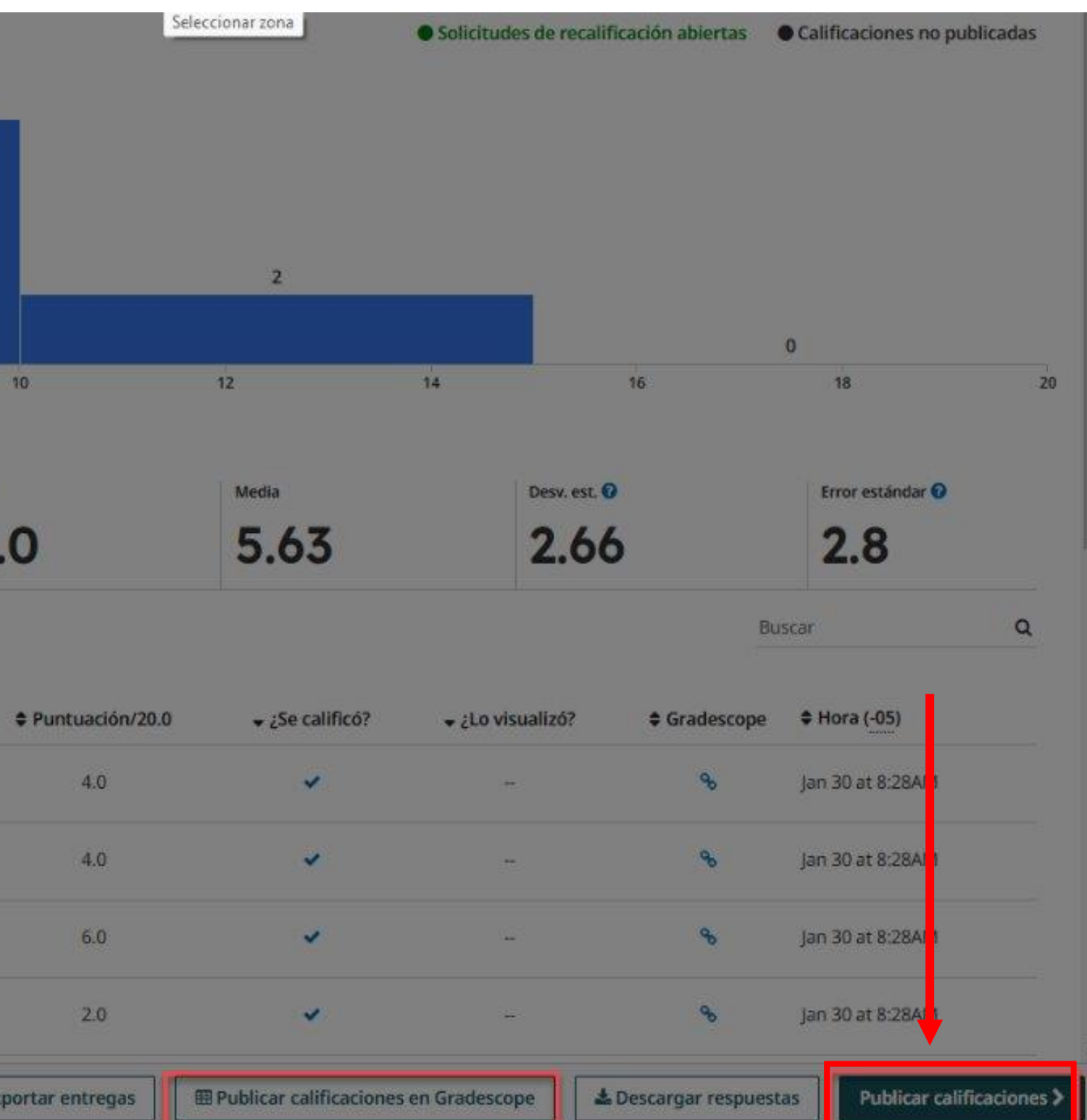

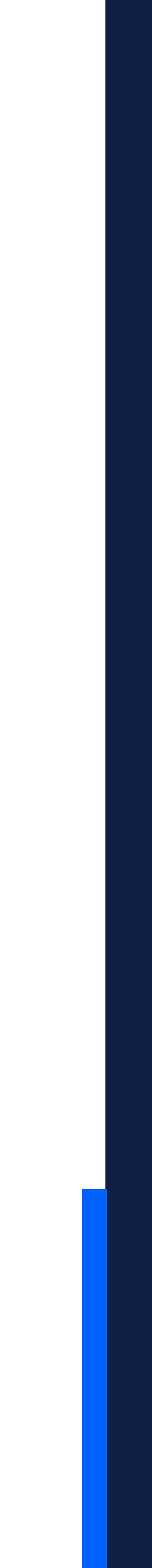

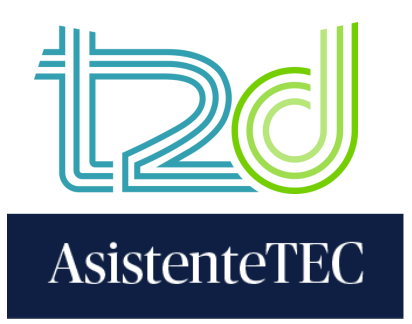

## 15) Asimismo, hacer clic en "Publicar calificaciones en Gradescope" y "Publicar calificaciones".

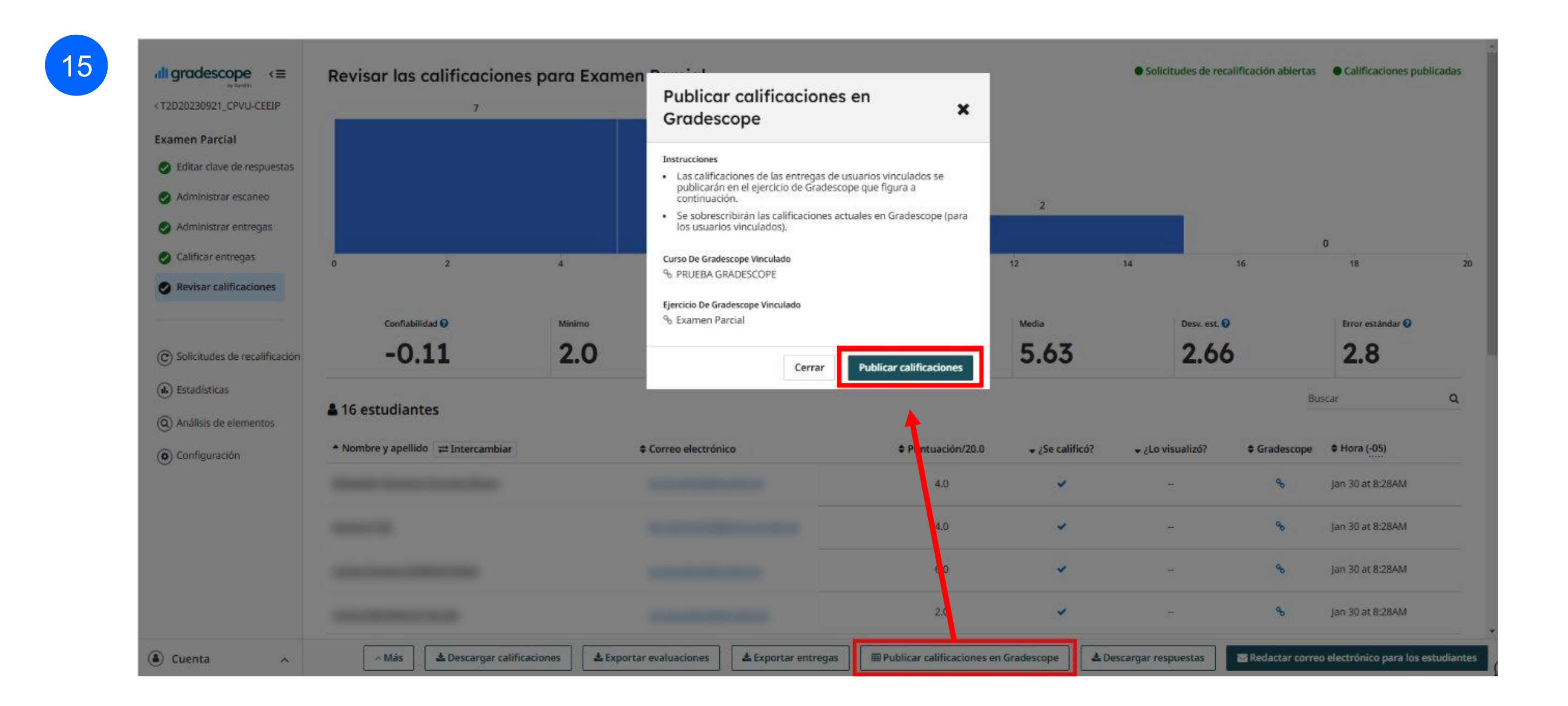

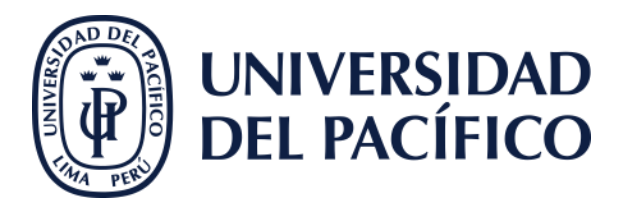

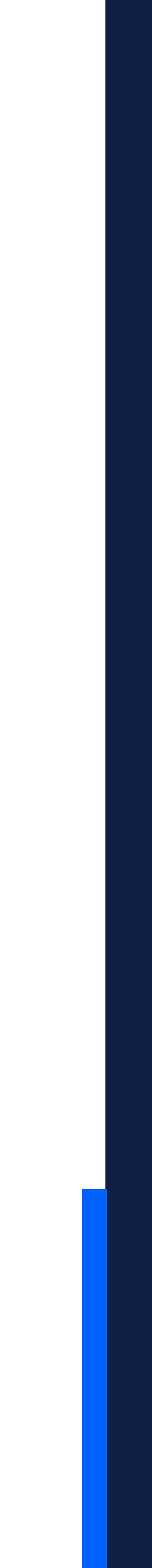

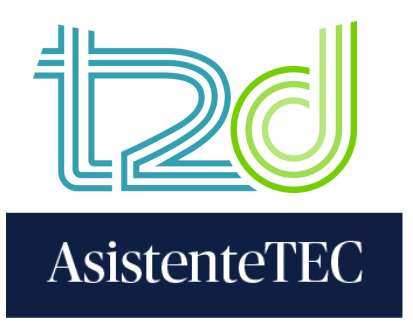

## 16) Para descargar el reporte de notas en formato Excel, hacer clic en "Descargar calificaciones".

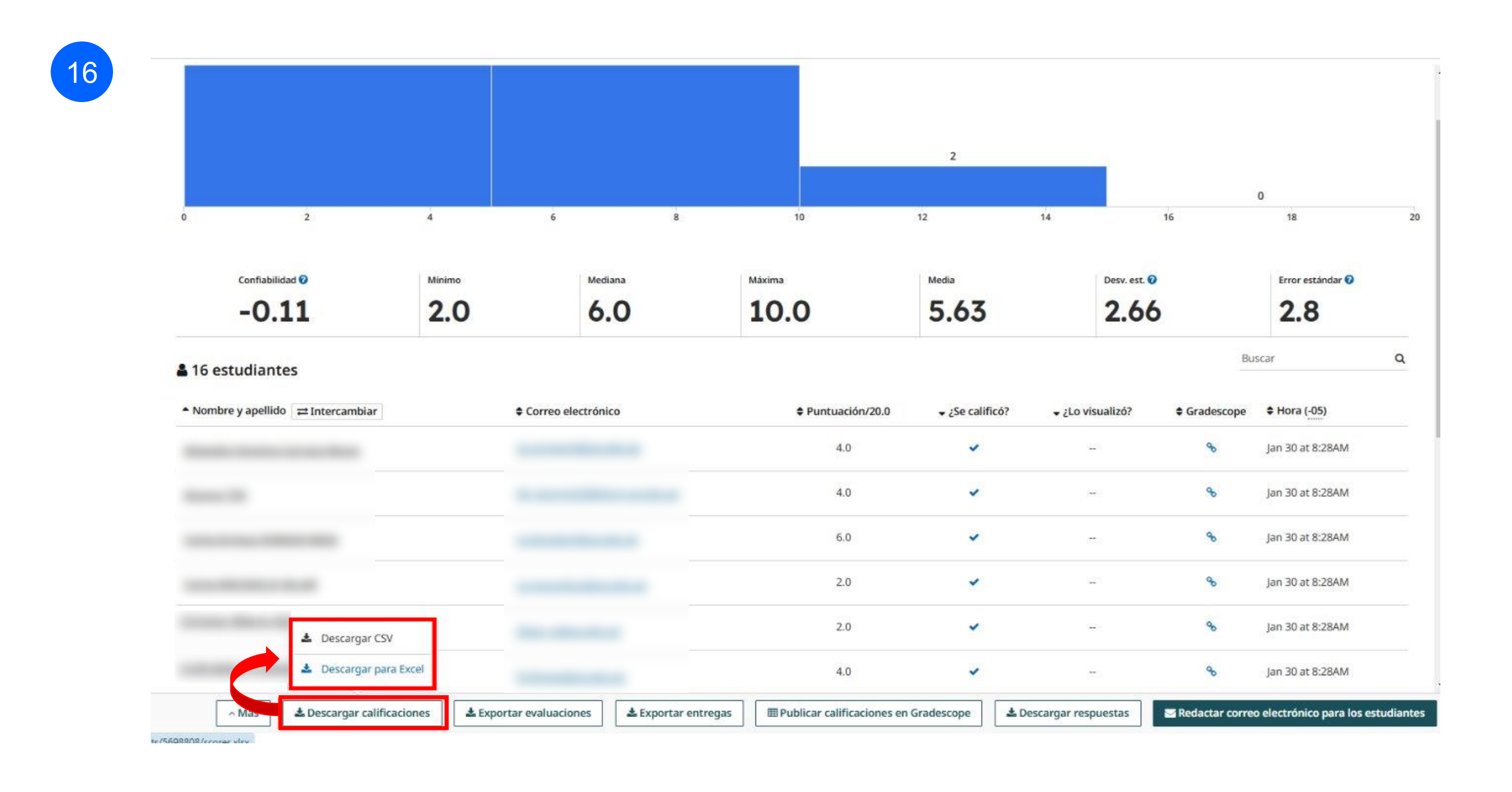

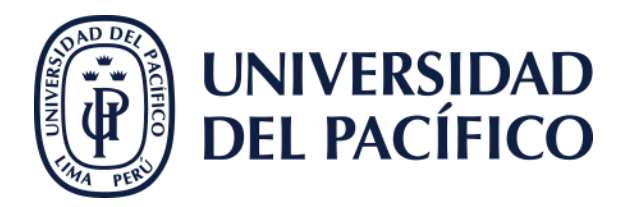

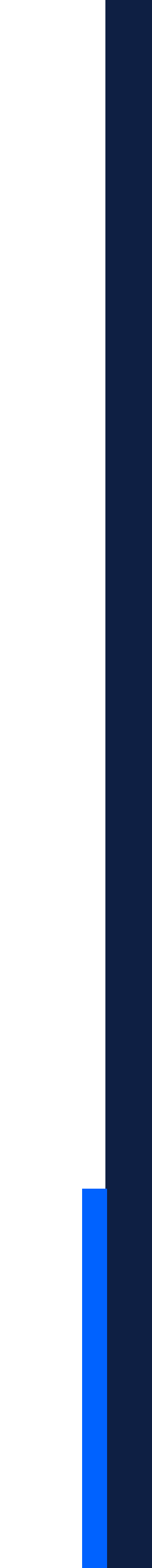

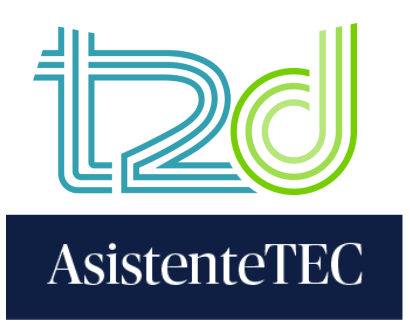

## 17) Finalmente, se visualizará en el "Libro de calificaciones" de Blackboard las notas respectivas.

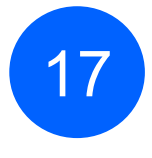

| Intenido Calendario Anuncios Debates Libro de calificaciones Mensajes Estadísticas Grupos Logros |                                                            |                    |                    |                    |                    |                     |                                     |
|--------------------------------------------------------------------------------------------------|------------------------------------------------------------|--------------------|--------------------|--------------------|--------------------|---------------------|-------------------------------------|
| escripción general El                                                                            | lementos calificables Cali<br>E<br>Calificación general \$ | ficaciones Estudi. | Actividad 2 \$     | Actividad 3 🜩      | Actividad 4 \$     | Actividad Imagen \$ | <b>all</b><br>Examen Parcial \$     |
|                                                                                                  | 20 puntos                                                  | 20 puntos          | 20 puntos          | 20 puntos          | 20 puntos          | 100 puntos          | 20 puntos                           |
| 18 estudiantes                                                                                   | 4 elem                                                     | O Califi   O Publi | 0 Colifi   0 Publi | O Colifi   O Publi | 0 Califi   0 Publi | 0 Colifi   0 Publi  | 16 Coli   16 Publ<br>4<br>Publicado |
|                                                                                                  | -/20                                                       | •                  | ÷                  |                    |                    | ÷                   | 8<br>Publicado                      |
|                                                                                                  | -/20                                                       | i.                 | ě                  | ÷                  | 3                  | 2                   | 2<br>Publicado                      |
|                                                                                                  | -/20                                                       | হা                 | *                  | 87.)               |                    | ÷.                  | 10<br>Publicado                     |
|                                                                                                  | ~/20                                                       | 5                  | ē                  | 10 I.              |                    | \$                  | 6<br>Publicado                      |
|                                                                                                  | -/20                                                       | 5                  |                    | π.                 |                    |                     | 2<br>Publicado                      |
|                                                                                                  | -/20                                                       | 7                  | *                  | 80 I               |                    | *                   | 8<br>Publicado                      |
|                                                                                                  | -/20                                                       | *                  |                    |                    |                    | *                   | 8<br>Publicado                      |
|                                                                                                  | -/20                                                       | *                  |                    |                    |                    | ÷                   | 2<br>Publicado                      |
|                                                                                                  | -/20                                                       |                    |                    | (# C               | 1 a .              | *                   | 6<br>Publicado                      |

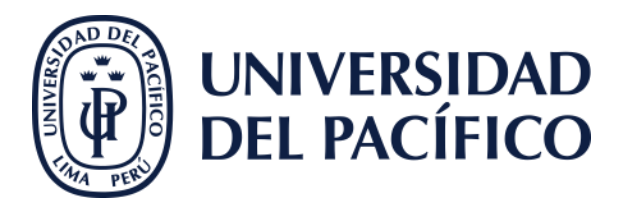

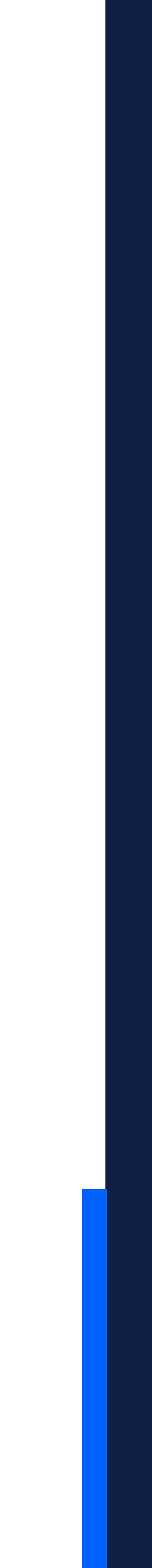

## Gracias.

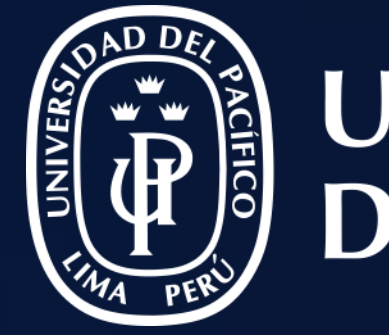

# UNIVERSIDAD DEL PACÍFICO

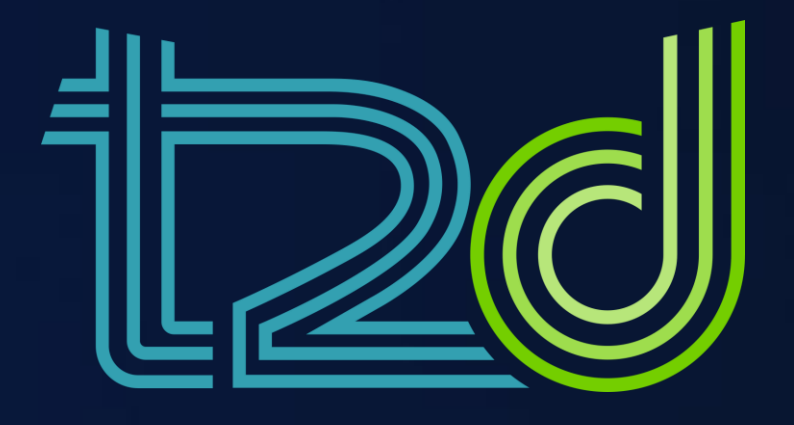

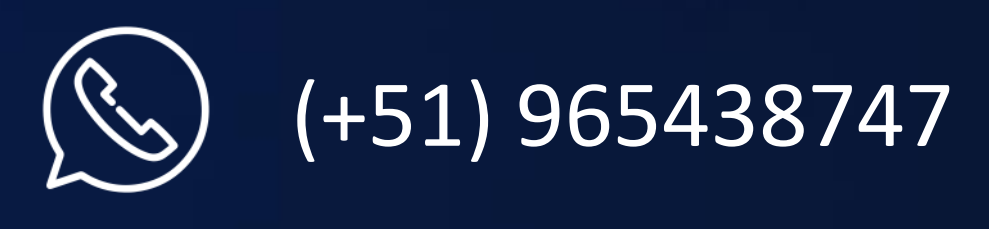

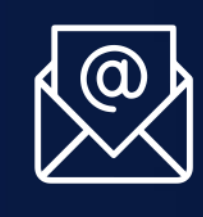

monitor.tec@up.edu.pe

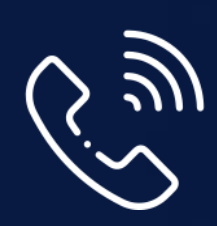

01 2190100 anexo: 8804

LÍDERES CON PROPÓSITO PARA EL MUNDO